| • |  |
|---|--|
|   |  |

# EVONDOS® FJERNEPLEIESYSTEM

Håndbok for hjemmetjenesten

Support: 90840703

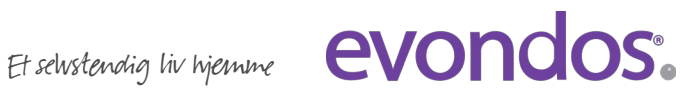

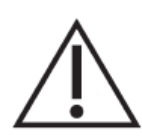

## VIKTIG INFORMASJON Å LESE FØR DU TAR I BRUK EVONDOS®-TJENESTEN

- ADVARSEL: Medisindispenseren egner seg *ikke* for personer som er negativt innstilt til medisiner.
- ADVARSEL: Medisindispenseren egner seg ikke for personer som ikke er i stand å innta medisinene sine etter at dispenseren har matet ut en medisinpose, for eksempel personer med fremskreden demens.
- ADVARSEL: På grunn av dispenserens virkemåte er den uegnet for personer som blir stresset av dispenserens lyd og lys, som for eksempel personer med hallusinasjoner.
- ADVARSEL: Evondos<sup>®</sup>-tjenesten registrerer medisinen som tatt når posen tas fra dispenseren. Med Evondos<sup>®</sup>-tjenesten kan man ikke overvåke at medisinen er svelget.
- Pleieorganisasjonen er ansvarlig for å bedømme om tjenesten egner seg for tjenestemottakeren.
- Pleieorganisasjonen er ansvarlig for riktige og passende innstillinger i tjenestemottakerens dispenser og medisinering.
- Pleieorganisasjonen er ansvarlig for at det ikke legges feil legemidler i tjenestemottakerens medisinrull som følge av eventuelle endringer i medisineringen.
- Pleieorganisasjonen er ansvarlig for korrektheten av opplysninger som brukere har lagt inn i systemet.
- Pleieorganisasjonen er ansvarlig for at posens navn og identifiseringsnummer skrives korrekt inn i fjernpleiesystemet.
- Produsenten har ikke ansvar for situasjoner som har oppstått pga. feilaktig informasjon eller feil informasjon utfylt av pleieorganisasjonen.
- Personen som fyller dispenseren, har ansvaret for at tidspunktet for den siste posen legges inn riktig.
- Brukernavn og passord /brukerens sikkerhetsnøkkel er kun til personlig bruk.
- Produsenten har ikke ansvar for misbruk av brukernavn eller sikkerhetsnøkler.
- ADVARSEL: Sikkerhetsnøkkel må oppbevares utilgjengelig for barn.
- ADVARSEL: Medisindispenseren må ikke utsettes for direkte sollys. Dispenseren må heller ikke plasseres i umiddelbar nærhet til en varmekilde (f.eks. en peis).
- ADVARSEL: Medisindispenser må ikke plasseres ved en vask, eller et annet sted der den kan komme i kontakt med vann eller andre vesker.
- ADVARSEL: Hvis medisindispenseren tas ut av bruk, må også medisiner fjernes.
- Produsenten har ikke ansvaret for riktig medisinering (for innholdet i medisinrullen).
- Ved reiser må brukeren forsikre seg om at legemiddelet tas under hele reisen.
- ZL ADVARSEL: Under reisen kan ikke Evondos<sup>®</sup>-tjenesten overvåke at man tar ut legemiddelet.
- ADVARSEL: I situasjoner der mobilnettet medisindispenseren bruker, er nede, har pleieorganisasjonen ikke mulighet til å få melding om eventuelle avvik i medisinuttaket eller om forstyrrelser i medisindispenserens funksjon.
- Medisinrullen som legges i medisindispenseren, må være hel og ikke bestå av flere deler.

- ADVARSEL: Robotens indre deler inkluderer skarpe kanter. Disse kan bare nås via åpent medisinkammer. Hvis du trenger å ta ut poser fra innsiden av medisineringsroboten, må du alltid finne posen visuelt først og deretter plukke den forsiktig opp.
- ADVARSEL: Bare servicepersonale som er godkjent av produsenten, kan demontere medisindispenseren.
- ADVARSEL: Det må ikke foretas noen strukturelle endringer på dispenseren.
- ADVARSEL: Bare tilleggsutstyr som er godkjent av produsenten, kan kobles til medisindispenseren.
- <u>ADVARSEL</u>: Bare strømkilden som er levert sammen med medisindispenseren, kan brukes: Strømkildens type er XPPower, AFM60US24C2

### Elektromagnetisk ytelse (IEC 60601-1-2: 2014

- I tilfelle elektromagnetisk forstyrrelse, som fører til avbrutt funksjonalitet, kan medisineringsroboten starte på nytt eller oppleve andre feil. En alarm genereres til Fjernpleie-systemet hvis roboten ikke gjenopptar driften automatisk.
- ADVARSEL: Bruk av dette utstyret ved siden av eller stablet med annet utstyr bør unngås, fordi det kan føre til feil. Hvis slik bruk likevel er nødvendig, bør dette utstyret og annet utstyr kontrolleres for å verifisere at de fungerer normalt.
- ADVARSEL: Bruk av tilbehør, omformere og kabler annet enn det som er spesifisert eller levert av produsenten av dette utstyret, kan føre til økte elektromagnetiske utslipp eller redusert elektromagnetisk immunitet for dette utstyret og føre til driftsfeil.
- ADVARSEL: Bærbart RF-kommunikasjonsutstyr (inkludert eksterne enheter som antennekabler og eksterne antenner) skal ikke brukes nærmere enn 30 cm (12 tommer) fra noen del av dispenseringsroboten, inkludert strømforsyning og strømkabel. Ellers kan ytelsen til dette utstyret reduseres.

# **Produsentinformasjon**

Evondos Oy

Adresse: Salorankatu 5-7, FI-24240 Salo

Telefon: (+358) 2 777 760

Nettside: http//www.evondos.no

Telefonnummer for brukerstøtte: (+47) 9084 0703, betjent alle dager mellom kl. 8.00-20.00

Tilbakemeldinger angående tjenesten kan sendes til adressen: tilbakemeldinger@evondos.com

Copyright © Evondos Oy. Alle rettigheter forbeholdt.

# Hva Evondos Evondos<sup>™</sup>-tjenesten skal brukes til

Evondos E300 legemiddeldispenser er ment for automatisert og overvåket dosering av medisiner i samsvar med pleieplanen for personer som er under langtidsmedisinering for pleie i hjemmet\*.

\*IEC60601-1-11: 2010, 3.2

Evondos fjernpleiesystem er ment for oppfølging av legemiddeluttaket for personer som bruker Evondos legemiddeldispensere, og for overvåking av legemiddeldispensernes funksjon av profesjonelt helsepersonale eller andre som er godkjent til å gjøre dette. Evondos fjernpleiesystem påminner tjenestemottakeren om medisininntak og formidler informajon og påminnelser til brukere og andre tilknyttede personer.

| Innholdsfortegnelse                                                  |    |
|----------------------------------------------------------------------|----|
| 1. Om Evondos <sup>®</sup> Fjernpleiesystem                          | 5  |
| 2. Innlogging og sikker identifisering                               | 6  |
| 3. Sammendrag                                                        | 8  |
| 4. Tjenestemottakere                                                 | 10 |
| 4.1 Tjenestemottakere                                                | 11 |
| 4.1.1 Tjenestemottakere - Endre bildet                               | 11 |
| 4.1.2 Tjenestemottakere - Se alle hendelser                          | 12 |
| 4.1.3 Tjenestemottakere - Se sammendrag av etterlevelse              | 13 |
| 4.1.4 Tjenestemottaker - Personopplysninger                          | 14 |
| 4.1.5 Tjenestemottakere - Tilknyttede personer                       | 14 |
| 4.1.6 Tjenestemottakere - Individuelle tilpasninger                  | 15 |
| 4.1.7 Tjenestemottakere – Påminnelser om øvrige medisiner            | 21 |
| 4.1.8 Tjenestemottakere - Innstillinger for medisindispenser         | 22 |
| 4.1.9 Tjenestemottakere – Stans medisinutdeling                      | 23 |
| 5. Alarmer og varsler                                                | 24 |
| 5.1 Alarmsituasjoner                                                 | 26 |
| 5.2. Kontaktforespørsel fra tjenestemottaker                         | 26 |
| 5.3. Alarmsituasjoner                                                | 28 |
| 6. Kommunikasjon                                                     | 31 |
| 6.1 Kommunikasjon - Sendte meldinger                                 | 31 |
| 6.2 Kommunikasjon - Tidsinnstilte meldinger                          | 32 |
| 6.3 Kommunikasjon - Opprett ny melding                               | 32 |
| 6.4 Kommunikasjon - Endre tidsinnstilte meldinger                    | 34 |
| 7. Reisemodus                                                        | 35 |
| 7.1 Tilpasset reisemodus                                             | 35 |
| 7.2 Se og deaktivere programmert reisemodus                          | 37 |
| 8. Innstillinger                                                     | 39 |
| 8.1 Innstillinger - Grupper som overvåkes                            |    |
| 8.2 Innstillinger - Min gruppe                                       | 40 |
| 8.3 Konfigurering – Grupper                                          | 40 |
| 8.4 Innstillinger - Opplysninger om omsorgsorganisasjonen            | 40 |
| 8.5 Innstillinger - Andre innstillinger                              | 40 |
| EVONDOS FJERNEPLEIESYSTEM – Håndbok for hjemmetjenesten<br>101295v16 | 3  |

| 8.6 Innstillinger - Mine opplysninger                           | 41 |
|-----------------------------------------------------------------|----|
| 9. Søking                                                       | 42 |
| 10. Spesielle omstendigheter                                    |    |
| 10.1 Omsorgsorganisasjonens informasjonsplikt i faresituasjoner |    |

# **<u>1. Om Evondos® Fjernpleiesystem</u>**

Du kan logge deg inn på Evondos Fjernepleiesystem med en vanlig nettleser. Skriv inn <u>https://care.evondos.com</u> i nettleserens adressefelt.

Fjernpleiesystemet har et responsivt design som gjør at innholdet tilpasser seg alle typer skjermer og enheter.

For eksempel vil du på en bred skjerm kunne se hele hovedmenyen på toppen av siden:

| evondos | Sammendrag | Tjenestemottakere | Alarmer og varsler | Kommunikasjon | Innstillinger | Søk | Q | Anna Hansen [ Logg ut ] |
|---------|------------|-------------------|--------------------|---------------|---------------|-----|---|-------------------------|
|---------|------------|-------------------|--------------------|---------------|---------------|-----|---|-------------------------|

På en smalere skjerm åpner du menyen fra «hamburgermenyen» øverst i høyre hjørne:

| evondos                 |    |
|-------------------------|----|
| Sammendrag              |    |
| Tjenestemottakere       |    |
| Alarmer og varsler      |    |
| Kommunikasjon           |    |
| Innstillinger           |    |
| Søk                     | Q, |
| Anna Hansen [ Logg ut ] |    |

# 2. Innlogging og sikker identifisering

- Skriv brukernavnet ditt i feltet for brukernavn.
  - Skriv passordet ditt i feltet for passord.
  - Klikk Logg inn etter å ha skrevet brukernavn og passord.

Du kan bytte språk på startsiden ved å klikke på det aktuelle flagget.

| Innlogging            |                |  |
|-----------------------|----------------|--|
| Brukernavn<br>Passord | Logg inn       |  |
|                       | Glemt passord? |  |

5 Dersom du jobber med Evondos i flere roller og/eller organisasjoner, vil du på neste side bli bedt om å velge rolle. Trykk på **Velg** ved rollen du ønsker å logge inn i Fjernpleiesystemet med.

| Velg din rolle |                     |                    |                       |
|----------------|---------------------|--------------------|-----------------------|
|                | Rolle               | Yrkestittel        | Omsorgsorganisasjoner |
| Velg           | Helsepersonell      | Sykepleier         | Solbacken             |
| Vela           | Systemadministrator | Hovedadministrator | Solbacken Sør         |

I visse roller kreves av sikkerhetshensyn **sterk autentisering**. Velger du en rolle med sterk autentisering vil du ved pålogging bli bedt om PIN-kode, i tillegg til brukernavn og passord.

PIN-kode sendes som SMS til din mobil. PIN-koden har begrenset varighet, avhengig av innstillinger for din organisasjon. Er den utgått når du skal logge deg på vil du <u>automatisk motta en ny PIN-kode</u>. Du kan ikke endre PIN-koden selv.

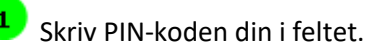

Trykk OK.

Hvis du har glemt PIN-koden, kan du få tilsendt en ny kode ved å velge Send ny kode via SMS eller Send ny kode via oppringning.

# Legg inn PIN-kode Skriv PIN-koden din i feltet. Du kan få tilsendt en ny kode ved å velge et av alternativene nedenfor. ok Send ny kode via SMS Send ny kode via telefonoppringning

# 3. Sammendrag

På Sammendragsiden kan du se status for omsorgsorganisasjonen din.

| samr      | nendrag av grupper som overvåkes                                     | 0                  |
|-----------|----------------------------------------------------------------------|--------------------|
| 1         | Telefonnummer bekreftes                                              |                    |
| Du har e  | ubekreftet telefonnummer. Legg inn bekreftelseskoden i feltet under. |                    |
|           | Bekreft                                                              |                    |
| Jeg har i | kke mottatt bekreftelseskode                                         |                    |
| 0         | Ingen aktive alarmer eller varsler                                   |                    |
| Grupp     | er som overvåkes                                                     | Endre              |
| 1         | <b>Solbacken</b><br>Blåsippa, Gullviva, Vitsippa                     |                    |
|           | totalt:<br>3 grupper, 4 tjenestemottakere                            |                    |
| Meldin    | ger i overvåkede grupper                                             | Opprett ny melding |
| $\times$  | <b>5 nye svar</b><br>1 meldinger som venter på svar                  |                    |
|           |                                                                      |                    |

Dersom administrator har lagt telefonnummeret ditt inn i Fjernpleiesystemet, har systemet sendt en bekreftelseskode til telefonen din. Skriv koden inn i det merkede feltet og klikk på **Bekreft**. Dersom du ikke har kode, trykk på **Jeg har ikke mottatt bekreftelseskode** for å få tilsendt en ny.

2 Feltet øverst på siden viser statusen på medisineringen av tjenestemottakerne i din avdeling:

Grønt felt «Ingen aktive alarmer eller varsler»: Det er ingen aktive alarmer eller varslinger i organisasjonen/gruppen du overvåker.

### Gult felt «Varsel»:

**Varsel** betyr at det er et aktivt varsel hos en tjenestemottaker i omsorgsorganisasjonen din. Dette betyr at det har oppstått avvik i tjenestemottakerens medisinering eller medisindispenser som ikke krever umiddelbare tiltak, men som senere *kan* føre til alarm.

### Rødt felt «Alarmer»:

«Alarm» betyr at det er en aktiv alarm hos en tjenestemottaker. Det betyr at det har oppstått et avvik i tjenestemottakerens medisinering eller en medisindispenser som krever et tiltak for å rette opp situasjonen.

<sup>3</sup> Under overskriften **Grupper som overvåkes** ser du navnet på gruppene du har tilgang til, samt antall grupper og tjenestemottakere. Klikk på **Endre** for å velge gruppene du skal ha tilgang til, eller fjerne grupper fra din oversikt.

<sup>4</sup> Under **Meldinger i overvåkede grupper** ser du antallet uleste svar på meldinger du har sendt, samt antallet meldinger du har sendt som ikke er besvart ennå. Klikk på **Opprett ny melding** for å sende ny melding.

**<u>OBS</u>**: Før dere vurderer å ta i bruk denne funksjonen: Husk at tjenestemottaker må ha fått informasjon og opplæring, og organisasjonen være rigget for å administrere svar som kommer tilbake fra tjenestemottakere.

# 4. Tjenestemottakere

Klikker du på menyvalget **Tjenestemottakere** i toppmenyen ser du gruppene og tjenestemottakerne du har tilgang til. Ved å trykke på en av tjenestemottakerne i oversikten, kan du se tjenestemottakeres opplysninger og endre innstillinger.

| <b>Fjenestemotta</b>                                                                                                    | ikere                       |                          |                                                 |                             | <b>U</b> |
|----------------------------------------------------------------------------------------------------|-----------------------------|--------------------------|-------------------------------------------------|-----------------------------|----------|
| nsorgsorganisasjon:                                                                                                    |                             |                          |                                                 |                             |          |
| olbacken ×                                                                                                    |                             |                          |                                                 |                             | ×        |
| ruppe:                                                                                                    |                             |                          | Status:                                         |                             |          |
|                                                                                                    |                             | •                        | All                                             |                             |          |
| Gullviva                                                                                                    | Avslått OK I<br>I Antall: 4 | ngen forbindelse til dis | All                                             | medisindispenser er tildel  | 3        |
| Gullviva          Alarm       Advarsel         Filtrér       Nullstil         Gullviva       Advarsel         Advarsel       Image: Sullviva | Avslått OK I<br>1 Antall: 4 | ngen forbindelse til dis | All spenseren Ingen                             | medisindispenser er tildel  | 3        |
| Gullviva Alarm Advarsel Filtrér Nullstil Gullviva Advarsel Emma Advarsel Emma                                                                | Avslått OK I<br>Antall: 4   | ngen forbindelse til dis | All<br>spenseren Ingen Alarm Alarm Thomas Homas | medisindispenser er tildeli | •        |

<sup>1</sup> Tjenestemottakerens medisineringstjeneste fungerer som den skal når personens bilde har en lys blå bakgrunn. **OK** betyr at tjenestemottakeren ikke har aktive varsler eller alarmer, Fjernpleiesystemet har kontakt med medisindispenseren og den er koblet til strøm.

**2 Et gult** varselfelt øverst på tjenestemottakerens bilde betyr at tjenestemottakeren har en aktiv advarsel. Det betyr at det er avvik i tjenestemottakerens medisinering, eller medisindispenserens funksjon, som ikke krever umiddelbare tiltak, men som etterhvert *kan* føre til en alarmsituasjon.

**3 Et rødt** alarmfelt øverst på tjenestemottakerens bilde betyr at tjenestemottakeren har en aktiv alarm. Det betyr at det har oppstått et avvik i tjenestemottakerens medisinering eller på medisindispenseren, som krever et tiltak for å rette opp situasjonen.

<sup>4</sup> Tjenestemottakerens bilde har grå bakgrunn dersom tjenestemottakeren ikke har fått tildelt medisindispenser.

Du kan filtrere utvalget av tjenestemottakere i listen ved å bruke rullegardinmenyen øverst på siden

på følgende måte:

**Omsorgsorganisasjon:** Dersom du har tilgang til flere organisasjoner, kan du velge å se tjenestemottakere i alle organisasjoner, eller velge én eller flere organisasjoner ved å huke de av i rullegardinmenyen.

| Tjenestemottakere    |   | 0   |
|----------------------|---|-----|
| Omsorgsorganisasjon: |   |     |
| Solbacken ×          |   | × * |
| Alle organisasjoner  |   |     |
| Solbacken            |   |     |
|                      | • | •   |

**Gruppe:** Du kan også velge å se tjenestemottakere innenfor en gruppe. Dette valget er kun tilgjengelig hvis du har valgt en organisasjon og trykket **Filtrer**.

**Status:** Du kan filtrere tjenestemottakere basert på status. **Aktiv** viser tjenestemottakere som bruker tjenesten, **Avsluttet** viser tjenestemottakere som ikke lenger bruker tjenesten og **Demo** viser fiktive tjenestemottakere opprettet for opplæring.

Du kan bruke knappene nedenfor for enda mer spesifikk filtrering. Lilla knapp betyr at valget er aktivt. For eksempel kan du klikke på **Avslått** slik at knappen blir grå, for å filtrere bort tjenestemottakere med dispensere som er slått av. Når du klikker på en lilla knapp, endres fargen til grå, som betyr at utvalget <u>ikke</u> vil vises i listen. Når du har valgt hvilket utvalg du vil se, trykk på knappen **Filtrer** på linjen under. Dersom du ønsker å gå tilbake til å se alle tjenestemottakere uansett status, velg **Nullstill**.

### OBS:

Fjernpleiesystemet lagrer alltid ditt siste filtervalg. Dette vil være aktivt neste gang du logger deg på systemet og klikker deg inn på siden **Tjenestemottakere**.

### 4.1 Tjenestemottakere

**OBS:** «Send melding» blir beskrevet i kapittel 6 – Kommunikasjon, og «Reisemodus» blir beskrevet i kapittel 7 – Reisemodus.

### 4.1.1 Tjenestemottakere - Endre bildet

Man kan legge inn bilde av tjenestemottakeren i systemet. Last opp et bilde fra din pc ved å klikke på Endre bildet.

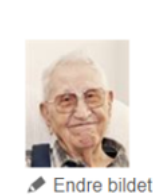

Ola Nordmann, 80 Solbacken Gullviva

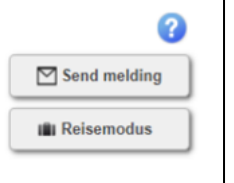

Pinn bildet på pc-en din ved å klikke på Søk.

<sup>3</sup> Trykk på Lagre når du har valgt bilde. Dersom bildet er for stort, kan det ikke legges inn. Velg da et mindre bilde. Du kan slette det nåværende bildet ved å klikke på Fjern. Gå tilbake ved å klikke på Lukk.

| Ola Nordmann                                         | 3 |
|------------------------------------------------------|---|
| Last opp nytt bilde                                  |   |
| Bildets størrelse tilpasses. Maks 4 MB filstørrelse. |   |
| Valitse tiedosto Ei valittua tiedostoa               |   |
| Lagre Fjern Lukk                                     |   |

### 4.1.2 Tjenestemottakere - Se alle hendelser

**Status** viser dato og tidspunkt for forrige statusoppdatering fra tjenestemottakerens dispenser. Nedenfor linjen ser du opplysninger om siste hendelser på tjenestemottakerens dispenser.

| HEN | DELSE                                                 | TID              |                                       |
|-----|-------------------------------------------------------|------------------|---------------------------------------|
| Ĺ   | Dispenseren ble slått av                              | 01.11.2019 09:36 |                                       |
| 9   | Medisin tatt                                          | 01.11.2019 09:35 |                                       |
| 9   | Medisin tatt                                          | 01.11.2019 09:29 | Rettverksforbindelse til dispenser    |
| 9   | Medisin tatt                                          | 01.11.2019 09:26 | Sispenseren er koblet til strømnettet |
| 0   | Medisinposer fjernet fra starten av rullen eller ny r | 01.11.2019 09:20 | Serienummer: PP005280                 |

**2** Dersom du vil se tidligere hendelser, klikk på **Se alle hendelser**.

Velg perioden du vil hente alle hendelser fra, og klikk på **Søk**. Gå tilbake ved å klikke på **Lukk**.

Du kan eksportere hendelsesloggen som CSV ved å trykke **Eksporter som CSV**.

| Hendelseslogg         |              |       |
|-----------------------|--------------|-------|
| Tidspunkt             |              |       |
| 01.01.2020            | - 31.01.2020 |       |
| Søk Eksporter som CSV |              |       |
| HENDELSE              | BESKRIVELSE  | TID 🐨 |
| Lukk                  |              |       |

### 4.1.3 Tjenestemottakere - Se sammendrag av etterlevelse

Under **Medisinering** ser du tidspunktet for neste og forrige medisinuttak hos tjenestemottakeren, for henholdsvis multidose og eventuelle øvrige medisiner det er lagt inn varsling om. Du ser også tidspunktet som er satt for den siste medisinposen i medisinkammeret, og når dispenseren sist ble etterfylt. Nederst kan du se status for skuffen for medisiner som ikke er tatt.

| Medisinering v                       |                                     |
|--------------------------------------|-------------------------------------|
| Tidspunkt for neste medisin          | 09:38                               |
| Forrige medisinuttak                 | 01.11.2019 09:35                    |
| Tidspunkt for neste øvrig medisin    | Opplysningene er ikke tilgjengelige |
| Tidspunkt for forrige øvrig medisin  | Opplysningene er ikke tilgjengelige |
| Tidspunkt for siste medisinpose      | 15.11.2019 23:00                    |
| Forrige påfylling                    | 01.11.2019 09:20                    |
| Skuff for medisiner som ikke er tatt | Tom                                 |
| Se sammendrag av etterlevelse        |                                     |

1 Klikk på Se sammendrag av etterlevelse for å få ut en rapport på etterlevelse.

| Endre bildet | Ola Nordmann, 80<br>Solbacken<br>Gullviva | Send melding |
|--------------|-------------------------------------------|--------------|
| Sammendrag   | av etterlevelse                           |              |
| 06.02.2020   | - 20.02.2020                              |              |
| Vie rapport  |                                           |              |

2 Standard periode er de siste 2 ukene. Dersom du ønsker, kan du velge en annen periode: velg startog sluttdato og klikk på *Vis rapport*.

I rapporten kan du se hvordan tjenestemottakeren har tatt medisinene sine.

4 Du kan skrive ut rapporten ved å klikke på **Skriv ut** eller gå tilbake ved å velge **Lukk**.

### 4.1.4 Tjenestemottaker - Personopplysninger

Under **Personopplysninger** finner du tjenestemottakerens kontaktopplysninger og informasjon om eventuell kontaktperson (for eksempel en pårørende), dersom dette er lagt inn.

### 4.1.5 Tjenestemottakere - Tilknyttede personer

Under menypunktet **Tilknyttede personer** kan du se personer, for eksempel familiemedlemmer, som har fått tilgang til systemet for enten å kommunisere med tjenestemottaker via meldingsfunksjonen, eller også å se hendelseslogg, ta ut medisin fra skuffen som ikke er tatt i tide, og aktivere reisemodus.

Administrator kan legge til eller slette tilknyttede personer.

### 4.1.6 Tjenestemottakere - Individuelle tilpasninger

Du kan tilpasse funksjonalitet i henhold til tjenestemottakerens behov ved å justere innstillingene under **Individuelle tilpasninger.** Klikk på **Endre** for å se og eventuelt endre innstillinger.

| 6                                    | Ola Nordmann, 80                                                                                                    | Send melding                                                               |
|--------------------------------------|----------------------------------------------------------------------------------------------------|----------------------------------------------------------------------------|
| 23                                   | Solbacken<br>Gullviva                                                                                                    | III Reisemodus                                                             |
| Endre bildet                         |                                                                                                    |                                                                            |
| Individu                             | elle tilpasninger                                                                                                    |                                                                            |
| Rediger innstill                     | lingene til medisindispenseren. Bekreft endringene ved å klikke «Lagre».                                                                                            |                                                                            |
| Generelle i                          | innstillinger                                                                                                    |                                                                            |
| Selvstend<br>Tjenestemo              | ig medisinering<br>Itakeren kan selv ta medisiner fra dispenseren                                                                                                   |                                                                            |
| Assistert i<br>Dersom akti           | medisinering. Medisinen må tas ut med helsepersonalets hjelp.<br>ivert, kan kun helsepersonell ta medisin ut av dispenseren for å gi tjenestemottal                 | keren.                                                                     |
| Sikkerhetslås                        |                                                                                                    |                                                                            |
| Tjenestemottal                       | ker må bruke ID-brikke for å få ut medisiner fra dispenseren.                                                                                                    |                                                                            |
| Tillat tjenester                     | mottaker å aktivere reisemodus                                                                                                    | <b></b>                                                                    |
| Dersom denne                         | e funksjonen er aktivert kan tjenestemottaker selv ta ut medisiner for en begrense                                                                                  | et periode.                                                                |
| Tilgang til me                       | disin ved lengre strømavbrudd                                                                                                    | <b></b>                                                                    |
| Når aktivert lås<br>nødstilfelle ved | ses medisinkammeret opp og gir tjenestemottakeren tilgang til medisinrullene når<br>d lengre (over 24 timer) strømbrudd, og dersom hjemmetjenesten ser at de ikke n | r batteriet er tomt. Brukes kun i<br>når ut til tjenestemottakeren i tide. |
| Tillat kontaktf                      | forespørsel til hjemmetjenesten                                                                                                    |                                                                            |
| Om denne er a                        | aktivert får tjenestemottaker tilgang til å sende kontaktforespørsel til hjemmetjene                                                                                | esten (via varslingskjeden).                                               |
| Påminnelse o                         | m å etterfylle dispenseren                                                                                                    | 0                                                                          |
| Spesifiserer, i t                    | timer, når påminnelse om påfylling av medisiner skal sendes.                                                                                                    |                                                                            |

**Selvstendig medisinering** betyr at tjenestemottakeren selv får medisinposen ut fra dispenseren ved å trykke på knappen.

Assistert medisinering. Medisinen må tas ut med helsepersonalets hjelp betyr at tjenestemottakeren ikke får medisiner fra dispenseren uten at helsepersonale med tilgang er til stede og har logget seg inn. I assistert modus varsler ikke dispenseren om ventende medisin. Velg modus ved å klikke på knappen ved det aktuelle alternativet.

# 2 Sikkerhetslås

Sikkerhetslås kan være et alternativ for tjenestemottakere som vil være sikre på at ingen andre enn de selv kan ta ut medisiner når den blir tilgjengelig fra dispenseren.

Dersom en RFID-brikke er registrert under tjenestemottakerens brukerinformasjon og funksjonen er huket av på denne siden, vil dispenseren varsle på normal måte, og deretter gi beskjed om at tjenestemottaker må bruke brikken for å få utdelt medisin. Hvis valg om sikkerhetslås *ikke* er huket av kan man få ut medisinposen kun ved å trykke på knappen innenfor tidsvinduet, som normalt.

Når sikkerhetslås er aktivert, kan helsepersonell logge seg inn med egen brikke og utføre prosedyrer som normalt.

# Tillat tjenestemottaker å aktivere reisemodus

Med denne funksjonen aktivert kan tjenestemottaker selv sette dispenseren i reisemodus. Dette innebærer at en knapp for **Reisemodus** vil være tilgjengelig på dispenserens skjerm til enhver tid, og man kan trykke på denne for å ta ut medisiner innenfor det tillatte tidsrommet. Når funksjonen *ikke* er aktivert, har tjenestemottakeren *ikke* tilgang til å bruke reisemodus selv, og helsepersonalet må eventuelt bistå.

La valget stå på standardinnstillingen "Ikke tillat" dersom du *ikke* vil gi tjenestemottaker generell tilgang til å bruke reisemodus for å forhåndsutmate medisiner.

Dersom du vil gi tjenestemottaker generell tilgang til reisemodus, kan du bruke rullegardinmenyen til å velge mellom fem alternativer, fra «Neste medisindose» til «Fire dager».

### OBS:

Reisemodus passer ikke for alle tjenestemottakere. Ved å aktivere reisemodus kan tjenestemottaker få mulighet til å få ut mange medisinposer fra dispenseren. Det er derfor viktig at reisemodus ikke tillates for tjenestemottakere som kan misbruke funksjonen og ta flere medisiner samtidig.

# <sup>4</sup> Tilgang til medisin ved lengre strømavbrudd

Som standard forblir medisindispenseren låst dersom strømmen går og batteriet går tomt. Når denne funksjonen er aktivert får tjenestemottakeren likevel tilgang til medisinene sine ved lengre strømbrudd, rett før batteriet på medisindispenseren blir tomt. Dispenseren åpner låsen til medisinkammeret og gir en instruks om å ta ut medisinene. Er funksjonen *ikke* aktivert, vil det kun være mulig å åpne medisinkammeret med nødnøkkel når batteriet er tomt. Vi anbefaler at denne kun aktiveres i ytterste nødstilfelle ved lengre (over 24 timer) strømbrudd, dersom hjemmetjenesten ser at de ikke når ut til tjenestemottaker i tide til å ta ut medisiner.

### OBS:

Tilgang til medisiner under lengre strømbrudd er ikke passende for alle tjenestemottakere fordi det vil gis tilgang til alle medisiner i medisinkammeret. Du bør derfor ikke gi tilgangen til tjenestemottakere som kan misbruke funksjonen og ta medisiner fra flere medisinposer samtidig, bevisst eller ubevisst.

### Tillat kontaktforespørsel til hjemmetjenesten

(NB: Tilleggsfunksjon som må bestilles hos Evondos)

Med denne funksjonen aktivert får tjenestemottaker tilgang til å sende kontaktforespørsel til hjemmetjenesten ved å trykke på en knapp på dispenserens skjerm. Kontaktforespørselen sendes via varslingskjeden. Dersom denne funksjonen ikke er tilgjengelig i din organisasjon, og det er ønskelig, kontakt Evondos<sup>®</sup> kundestøtte.

<u>OBS</u>: Det er viktig at omsorgsorganisasjonen er rigget for å ta i mot og håndtere eventuelle kontaktforespørsler før funksjonen aktiveres hos tjenestemottakere. Når en ny tjenestemottaker

opprettes er funksjonen som standardinnstilling derfor <u>deaktivert</u>. Funksjonen aktiveres idet administrator eller helsepersonell huker av i boksen.

### OBS:

Funksjonen er ikke ment å brukes i nødstilfeller, fordi det ikke vil opprettes umiddelbar kontakt, samt at reaksjonstiden kan variere med helsepersonalets kapasitet.

# <sup>6</sup> Påminnelse om å etterfylle medisindispenseren

Dere kan spesifisere i timer når systemet skal sende en påminnelse til hjemmetjenesten om at medisiner må etterfylles. Påminnelse sendes til varslingskjeden. Dersom du setter verdien til 0, vil det ikke gis påminnelse. Det vil uansett alltid komme alarm når medisinkammeret er tomt.

| <sup>7</sup> Informasjon på medisinposene – VIKTIG Å FYLLE INN <u>FØR</u> DERE STARTER OPP HOS |  |
|------------------------------------------------------------------------------------------------|--|
| TJENESTEMOTTAKER, og endre, dersom dere bytter multidoseleverandør.                            |  |

Før multidoserullen settes i dispenseren første gang må man registrere informasjon om hvordan navn og fødselsdato er skrevet på multidoserullen. **Ettersom tjenestemottakere kan ha helt, eller nesten like** navn, og apoteket kan skrive navnet litt annerledes enn det dere har registert, dobbeltsjekker dispenseren hva dere har registrert, før den godkjenner en medisinrull. Dette er den eneste måten maskinen kan være 100% sikker på at korrekt rull blir montert, og en garanti for at rett medisin blir gitt til rett tjenestemottaker.

Hvis opplysningene ikke registreres, eller legges inn feil, vil rullen bli avvist under etterfylling.

I feltet for navn og ID-nummer legger dere inn navnetrekket og ID-nummer (vanligvis fødselsdato) NØYAKTIG slik det er skrevet på posene; store og små bokstaver, punktum, forkortelser o.a.

Du kan legge inn et alternativ 2, dersom dispenseren skal fylles med en medisinrull der opplysningene er skrevet annerledes enn på rullen som ble etterfylt forrige gang, for eksempel i forbindelse med leverandørbytte.

| Alternativ 1:           |                      |                     |  |
|-------------------------|----------------------|---------------------|--|
|                         | Navn                 | OLA NORDMANN        |  |
|                         |                      |                     |  |
| Legg inn navnet nøyakti | ig slik det er skrev | vet på medisinposen |  |

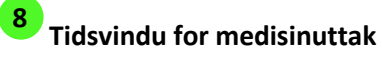

Medisinposene vil bli tilgjengelig på følgende måte:

**Normalt** = Medisinen er tilgjengelig *opptil* 1 time før, og 2 timer etter tidspunktet som er angitt på posen.

**Strengt** = Medisinen er tilgjengelig *opptil* 15 minutter før, og 1 time etter tidspunktet som er angitt på posen.

Velg passende alternativ ved å klikke på sirkelen foran ønsket tidsvindu.

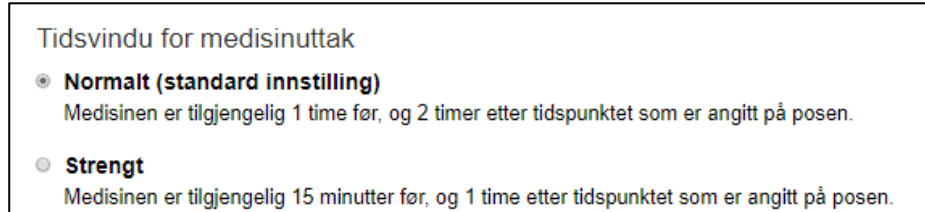

### OBS:

Hvis tiden mellom uttak av to medisiner er kort, kan det reelle tidsvinduet være kortere enn det som har blitt beskrevet ovenfor. Tilgjengelig tid deles midt mellom de to tidspunktene, og systemet beregner en sikkerhetsmargin mellom dosene. Hvor lenge før neste pose er tilgjengelig (tilgjengelighet før tidspunktet anigtt på posen) avhenger derfor av når den forrige medisinen ble tatt.

### OBS:

Medisineringstiden på posene kan være oppgitt med ord. Dispenseren definerer i tilfelle doseringstidene på følgende måte:

| MORGEN =      | 8:00  |
|---------------|-------|
| FORMIDDAG =   | 10:00 |
| DAG =         | 12:00 |
| ETTERMIDDAG = | 15:00 |
| KVELD =       | 19:00 |
| NATT =        | 22:00 |

Det anbefales likevel å bruke nøyaktige klokkeslett som doseringstider. Doseringstidene for medisinposene defineres på apoteket i forbindelse med bestillingen av medisinrullen. Det er alltid mulig å endre disse i forbindelse med bestillingen.

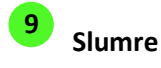

Ved å aktivere slumrefunksjon gir du tjenestemottaker mulighet til å pause varslingen på dispenseren for en begrenset periode. Slumrefunksjonen er aktivert når boksen er huket av.

| Påminnelser                                                                                                    |  |
|----------------------------------------------------------------------------------------------------|--|
| Varsling til telefon eller mobil om medisin som venter.                                                                                                    |  |
| Tjenestemottakeren får en påminnelse i form av oppringning/sms dersom medisinen ikke blir tatt på tidspunktet angitt på posen (ved<br>normalt tidsvindu: 1 time etter) |  |
| Påminnelser som sendes under reise                                                                                                    |  |
| Dersom medisiner er tatt ut i reisemodus, får tjenestemottaker en påminnelse i form av oppringning/sms når det er tid for å ta<br>medisin.                             |  |
| Varslingsmetode                                                                                                    |  |
| Tale                                                                                                    |  |
| Tjenestemottakeren vil motta en telefon med taleinstruksjoner                                                                                                    |  |
| Tekst                                                                                                    |  |
| Tjenestemottakeren får en SMS med skriftlige instruksjoner                                                                                                    |  |
|                                                                                                    |  |
|                                                                                                    |  |
|                                                                                                    |  |

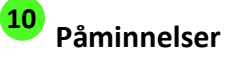

For å aktivere påminnelser, må tjenestemottakerens telefonnummer først være registrert på tjenestemottakerens side, og bekreftet via dispenserens skjerm.

### Slik gjør du:

- 1. Velg Rediger på tjenestemottakerens forside, og scroll ned til feltet for telefonnummer.
- 2. Velg først riktig landskode og skriv inn telefonnummer eller mobilnummer.
- 3. Neste gang noen logger seg på dispenseren, vil det komme opp en melding på skjermen som viser telefonnummeret som er lagt inn, sammen med et spørsmål om du vil bekrefte tjenestemottakerens telefonnummer nå, eller senere. Velger man **Bekreft nå**, kommer det en automatisk telefonoppringning til telefonnummeret som er lagt inn såfremt du har lagt inn riktig telefonnummer.
- 4. Så fort du har tatt telefonen og hørt beskjeden, har telefonnumeret blitt bekreftet, og automatiske påminnelser er aktivert.
- 5. Dersom tjenestemottaker ikke lenger ønsker automatiske påminnelser, holder det å huke vekk valget for påminnelser i Fjernpleiesystemet.

### Varsling til telefon eller mobil om medisin som venter

Når funksjonen er aktivert får tjenestemottakeren en påminnelse i form av oppringning/sms til telefonnummeret oppgitt under tjenestemottakerens kontaktopplysninger, dersom medisinen ikke blir tatt på tidspunktet angitt på posen (ved normalt tidsvindu: 1 time etter). Når funksjonen ikke er huket av, får tjenestemottakeren ikke varsel til sin telefon/mobil.

### Påminnelser som sendes under reise

Når funksjonen er aktivert, får tjenestemottakeren påminnelser om medisintid under reisemodus til telefon/mobilnummer oppgitt under tjenestemottakerens kontaktopplysninger. Varselet sendes på tidspunktet som står på posen. Dersom funksjonen <u>ikke</u> er aktivert, får tjenestemottakeren <u>ikke</u> varsler.

### Varslingsmetode

Her velger du ønsket varslingsmetode. Når Tale er valgt, mottar tjenestemottakeren en oppringning tilEVONDOS FJERNEPLEIESYSTEM – Håndbok for hjemmetjenesten19101295v16

nummeret som er oppgitt under tjenestemottakerens kontaktopplysninger, og varsles i form av talte instrukser (opptak). Tjenesten fungerer med både fasttelefon og mobiltelefon.

Når innstillingen **Tekst** er valgt, sender systemet en SMS med skriftlige instruksjoner til nummeret som er oppgitt under tjenestemottakers kontaktinformasjon. **OBS:** Denne tjenesten fungerer kun for mobiltelefoner.

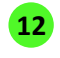

Klikk til slutt «Lagre». Hvis du har ombestemt deg, klikk «Avbryt».

### 4.1.7 Tjenestemottakere – Påminnelser om øvrige medisiner

Dere kan legge inn påminnelser for medisiner som ikke er pakket i multidoserullen. Dette kan være korte kurer, kosttilskudd, eller medisiner som ikke passer til dosering i dispenseren. Dispenseren varsler tjenestemottakeren med tale og tekst på skjermen, på samme måte som for multidoserullen. Tjenestemottakeren må, etter å ha inntatt medisinen, kvittere for dette på skjermen. Det skjer ved at hun/han trykker på knappen Jeg har tatt medisinene på skjermen. Informasjonen registreres i fjernpleiesystemet.

Legg til påminnelser for øvrige medisiner ved å velge Endre og deretter Administrer påminnelser.

| Påminnelser om øvrig medisin                                                                                                    | ?    |
|----------------------------------------------------------------------------------------------------|------|
| Tjenestemottakers navn: <b>Ola Nordmann</b><br>Organisasjon: <b>Solbacken</b><br>Gruppe: <b>Gullviva</b>                                                |      |
| Påminnelser om øvrig medisin                                                                                                    |      |
| Du kan også angi varsling for medisiner som ikke er en del av medisinrullen. Dispenseren vil varsle tjenestemottaker på samme<br>som for medisinrullen. | måte |
| Merk: Tjenestemottakeren må ha fått tildelt en medisindispenser før påminnelser kan legges til eller fjernes.                                           |      |
| Tjenestemottakeren har ingen øvrige medisiner.                                                                                                    |      |
| Administrér påminnelser                                                                                                    |      |
| Lukk                                                                                                    |      |

# 1 feltet Instruks til

tjenestemottaker, skriver du teksten du ønsker at tjenestemottaker skal se på skjermen, som f.eks. «Ta medisin fra dosetten».

Oppgi dato og klokkeslett for når varselet skal sendes.

Du kan velge at påminnelsen skal gjentas ved å klikke på boksen foran Gjenta denne meldingen.

| idspunkt<br>0:00          |                           |                           |                           |
|---------------------------|---------------------------|---------------------------|---------------------------|
| ldspunkt<br>0:00          |                           |                           |                           |
| 0:00                      |                           |                           |                           |
|                           |                           |                           |                           |
|                           |                           |                           |                           |
| v                         |                           |                           |                           |
|                           |                           |                           |                           |
|                           |                           |                           |                           |
| unte medisiprullen er tom |                           |                           |                           |
| ynte medisinnalien er tom |                           |                           |                           |
|                           |                           |                           |                           |
|                           |                           |                           |                           |
| TIDSPUNKT                 | GJENTAS                   | SLUTTER                   |                           |
|                           |                           |                           |                           |
|                           |                           |                           |                           |
|                           | ynte medisinrullen er tom | ynte medisinrullen er tom | ynte medisinrullen er tom |

Hvis du velger gjentagende varsling, oppgi hvor ofte påminnelsen skal gjentas.

<sup>5</sup> Velg når du vil at varslingen skal avsluttes.

<sup>6</sup> Velg **Legg til**. Påminnelsen du har lagt til vises nå i listen nedenfor.

Når du har lagt til påminnelsene og du vil lagre disse, klikk Lagre. Velg Avbryt dersom du ikke vil lagre endringen likevel.

EVONDOS FJERNEPLEIESYSTEM – Håndbok for hjemmetjenesten 101295v16

### 4.1.8 Tjenestemottakere - Innstillinger for medisindispenser

Noen av innstillingene for dispenseren kan endres fra fjernpleiesystemet. Velg **Endre** ved «**nnstillinger for medisindispenser.** 

### OBS:

Innstillingene innvirker på hvordan medisindispenseren oppfører seg hos tjenestemottakeren. Det er viktig å informere tjenestemottakeren om endringer i innstillinger.

| Cla Nordmann, 80<br>Solbacken<br>Gullviva                                                      |          | Send melding |
|------------------------------------------------------------------------------------------------|----------|--------------|
| Innstillinger for medisindispenser                                                             |          |              |
| Medisindispenserens serienummer: PP005280                                                      |          |              |
| Justér dispenserens skjerminnstillinger og lydstyrke. Bekreft endringene ved å trykke «Lagre». |          |              |
| Skjerm                                                                                         |          |              |
| Skjermens lysstyrke                                                                            | 5        | Ţ            |
| Stiller inn lysstyrken for skjermen (1=svak, 5=sterk)                                          |          |              |
| Lyder                                                                                          |          |              |
| Volum                                                                                          | 1        | ٣            |
| Justér volum for dispenseren (1=lav, 5=høy)                                                    |          |              |
| Volum for skjermknapper                                                                        | Av       | ٣            |
| Justér volum for skjermknapper (1=lav, 5=høy)                                                  |          |              |
| Lydtema                                                                                        | Rolig    | ٣            |
| Velger lydtema for dispenseren                                                                 |          |              |
| Talebeskjed                                                                                    | Av       | ٣            |
| Deaktivere talte instruksjoner eller aktivere ved å velge et taletema                          |          |              |
| Klokkemodus                                                                                    | Dagklok  | ke 🔻         |
| Bestemmer klokkemodus på dispenseren. Dagklokke beskriver tiden med ord i stedet for tall.     |          |              |
| Klokkevisning                                                                                  | 24-timer | s klokke 🔹   |
| veig formatet på klokken i dispenseren.                                                        |          |              |
| Lagre Avbryt                                                                                   |          |              |

Med Skjermens lysstyrke påvirker du lysstyrken på dispenserens skjerm.

**2 Volum** for varsling kan justeres etter behov, men medisindispenseren øker automatisk volumet mot slutten av tidsvinduet om tjenestemottaker ikke tar medisinen.

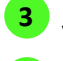

4

1

Volum for skjermknapper påvirker lydvolumet ved tasting på skjermens tastatur.

Valg av Lydtema påvirker dispenserens signallyder.

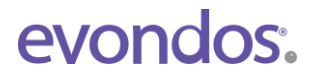

<sup>5</sup> Under **Talebeskjed** velger dame- eller herrestemme, eller du kan slå av talevarsling. Dersom talevarsling ikke er aktivert, varsles tjenestemottaker kun med toner.

**6 Klokkemodus** avgjør hvordan klokkeslettet vises på dispenserens skjerm. Alternativene er **Normal**, hvor klokkeslettet vises med tall, eller **Dagklokke**, der klokken vises i form av beskrivende ord i stedet for klokkeslettet:

MORGEN (06:00 - 10:00) DAG (10:00 - 14:00) ETTERMIDDAG (14:00 - 18:00) KVELD (18:00 - 22:00) NATT (22:00 - 06:00)

7 Med Klokkevisning velger du om dispenseren skal vise tid i 12- eller 24-timers format.

Velg til slutt **Lagre** hvis du ønsker å lagre endringene. Hvis ikke, velger du **Avbryt**.

### 4.1.9 Tjenestemottakere – Stans medisinutdeling

Hvis en tjenestemottaker f.eks. blir innlagt på sykehus, vil medisindispenseren fortsette å gi påminnelser om å ta medisin, og omsorgsorganisasjonen vil få alarmer om medisin som ikke er tatt.

For å forhindre unødvendige påminnelser og alarmer kan man stanse medisinutdelingen. Dette kan gjøres på medisindispenserens display eller fjernstyrt via tjenestemottakerens side i Fjernpleiesystemet.

Velg Stans medisinutdeling for å stanse utdeling av medisiner og sending av alarmer.

| Innstillinger for medisindispen                                                                                                    | ser                                                                                                    | Stans medisinutdeling Endre |
|----------------------------------------------------------------------------------------------------|----------------------------------------------------------------------------------------------------|-----------------------------|
| Lukk                                                                                                    |                                                                                                    |                             |
| 2<br>Påse at du har valgt riktig<br>tjenestemottaker. Velg <b>Stans</b><br><b>medisinutdeling</b> for å<br>bekrefte at du vil stanse | Stans medisinutdeling         Tjenestemottaker: Ola Nordmann         Fødselsnummer (11 siffer): 02034012345         Gruppe: Gullsida         Medisindispenser: PP005280         Er du sikker på at du vil stanse medisinutdeling?         Når medisinutdeling er stanset gir ikke dispenseren ut medisiner.         Notater: Medisinutdeling kan ikke gjenopptas fra fjernpleiesystemet. |                             |
| Avbryt for å avbryte<br>handlingen.                                                                                                  | Stans medisinutdeling Avbryt                                                                                                    |                             |

**OBS:** Medisiner vil ikke bli utdelt og alarmer vil ikke bli sendt til varslingskjeden når medisinutdelingen er stanset.

# 5. Alarmer og varsler

Under **Alarmer og varsler** ser du et sammendrag av aktive alarmer og varsler hos tjenestemottakerne i dine grupper.

| Alarmer og varsler                            |                             |
|-----------------------------------------------|-----------------------------|
| Alarmer og varsler                            | 3                           |
| Omsorgsorganisasjon:                          |                             |
| Alle organisasjoner ×                         | × •                         |
| Gruppe:                                       | Alarmer og varsler:         |
| Alle × •                                      | Alle x 👻                    |
| Tjenestemottaker:                             | Tjenestemottakerens status: |
| Alle 🗙                                        | Aktiv ~                     |
| Tidspunkt:                                    |                             |
| Tjenestemottakere med stanset medisinutdeling |                             |
| Filtrér Nullstill                             |                             |
| TJENESTEMOTTAKER OMSORGSORGANISASJON GRUPPE   | BESKRIVELSE ANSVARLIG TID   |

<sup>1</sup> På denne siden har du mulighet til å se tilpasset utvalg av alarmer og varsler ved å filtrere med rullegardinmenyene på følgende måte:

**Omsorgsorganisasjon:** Dersom du har tilgang til flere organisasjoner, kan du velge å se alarmer og varsler i én, flere, eller i alle organisasjoner du har tilgang til. <u>Du vil bare kunne velge organisasjoner som har aktive alarmer eller varsler.</u>

**Gruppe:** Du kan også velge å se tjenestemottakere innenfor en bare én varslingsgruppe av gangen. Dette valget er kun tilgjengelig dersom du først har valgt organisasjon og trykket **Filtrér**.

Alarmer og varsler: Dette feltet kan du bruke til å filtrere på type alarm eller varsel. Du kan velge å se én, flere eller alle alarmer og varsler.

**Tjenestemottaker:** Du kan også velge å se alarmer for én, flere eller alle tjenestemottakere i organisasjonen(e) og gruppene du har valgt.

**Tjenestemottakerens status**: Du kan filtrere tjenestemottakere basert på status. **Aktiv** er tjenestemottakere som bruker tjenesten, **Avsluttet** viser tjenestemottakere som ikke lenger bruker tjenesten og **Demo** viser fiktive tjenestemottakere opprettet for opplæring.

**Tidspunkt:** Her kan du velge datoer for tidsrommet du ønsker å se alarmer fra. Nedenfor kan du velge å inkludere tjenestemottakere med stanset medisinutdeling.

Når du har valgt hvilket utvalg du vil se, trykk på knappen **Filtrér** på linjen under. Dersom du ønsker å gå tilbake til å se alle tjenestemottakere uansett status, velg **Nullstill.** 

# 2 I kolonnene for **Tjenestemottaker**, **Omsorgsorganisasjon og Gruppe** finner du navnet på tjenestemottakeren som har dispenseren hendelsen gjelder, samt hvilken omsorgsorganisasjon og varslingsgruppe tjenestemottakeren er tilknyttet.

<sup>3</sup> Kolonnen for **Beskrivelse** viser en mer nøyaktig beskrivelse av hendelsen.

OBS: Alarmer er markert med rød bakgrunn og varsler er markert med hvit bakgrunn i listen.

I Ansvarlig-kolonnen finner du navnet på den personen/telefonen som har bekreftet ansvaret for alarmen. Varslene er til informasjon og sendes ikke til varslingskjeden, med unntak av påminnelser om etterfylling og kontaktforespørsel til hjemmetjenesten.

### Kolonnen kan også ha et ikon:

Ikonet betyr at varselet er på vei til varslingskjeden: systemet alarmerer helsepersonell nå.

-ikonet betyr at systemet ikke har lykkes i å nå noen kontaktpersoner i varslingskjeden: det er sendt alarm til helsepersonalet, men ingen har bekreftet at de tar ansvaret for å utbedre alarmsituasjonen.

ikonet betyr at medisinutdeling er stanset og sendingen av alarmer i varslingskjeden er pauset.

<sup>5</sup> I **Tid**-kolonnen finner man datoen og klokkeslettet for når alarmen/varslingen er lagt inn i systemet.

### 5.1 Alarmsituasjoner

Systemet sender umiddelbart en alarm til varslingskjeden hvis det oppdages et avvik i medisinuttak eller i medisindispenseren. Hvis første kontaktperson i varslingskjeden ikke bekrefter eller reagerer på alarmen, sendes alarmen videre til neste kontaktperson i varslingskjeden. Hvis ingen i varslingskjeden bekrefter eller reagerer på alarmen, går alarmen gjennom varslingskjeden en runde til. Når varselet har gått gjennom varslingskjeden 2 ganger uten respons, registreres kontaktforsøket som mislykket.

### Send melding på nytt

Hvis alarmsituasjonen er uforandret 6\* timer etter hendelsen og ingen har bekreftet ansvar for alarmen , sendes den på nytt. Standard tidsrom for varsling er kl. 07.30 – 22.30\*

\*Vennligst kontakt Evondos<sup>®</sup> Support på tlf. 9084 0703, dersom dere ønsker å endre tidsintervall mellom varslinger eller tidsrommet for når påminnelser sendes.

### Send påminnelsesmelding

Hvis alarmen er bekreftet, men situasjonen den gjelder fortsatt aktiv 6 timer\* etter hendelsen, sendes en påminnelsesmelding til telefonen som bekreftet meldingen. Påminnelser sendes som standard mellom kl. 07.30 – 22.30\*.

\* Vennligst kontakt Evondos<sup>®</sup> Support på tlf. 9084 0703, dersom dere ønsker å endre tidsrommet for når påminnelser sendes.

### Stopp sending av alarmer, hvis tjenestemottakerens medisinering er stanset

Sending av alarmer og påminnelser pauses hvis helsepersonell velger å stanse medisinutdeling, enten fra Fjernpleiesystemet eller på dispenseren. Når man gjenopptar medisinutdeling, gjenopptas eventuelle varslinger 1 time etter at dispenseren ble aktivert.

### OBS:

De fleste alarmsituasjoner krever at man utfører et tiltak på medisindispenseren. For eksempel vil en alarm om at «Dispenseren er tom» løse seg når man etterfyller medisindispenseren. Et unntak er alarmer hvor årsaken enten er strømbrudd eller forstyrrelser i nettforbindelsen. Disse alarmene forsvinner automatisk når strømtilførselen/nettforbindelsen fungerer igjen. Dersom disse alarmsituasjonene varer lenge, må omsorgsorganisasjonen vurdere om man kan fortsette med automatisk medisinering med medisindispenseren.

### 5.2. Kontaktforespørsel fra tjenestemottaker

Med denne funksjonen aktivert får tjenestemottaker tilgang til å sende kontaktforespørsel til hjemmetjenesten ved å trykke på en knapp på dispenserens skjerm. Kontaktforespørselen sendes via varslingskjeden. Dersom denne funksjonen ikke er tilgjengelig i din organisasjon, og det er ønskelig, vennligst kontakt din Evondos<sup>®</sup> servicerådgiver.

**<u>OBS</u>**: Det er viktig at omsorgsorganisasjonen er rigget for å ta imot og håndtere eventuelle kontaktforespørsler før funksjonen aktiveres hos tjenestemottakere. Når en ny tjenestemottaker opprettes er funksjonen som standardinnstilling derfor deaktivert. Funksjonen aktiveres idet administrator eller helsepersonell huker av i boksen som er å finne under **Individuelle tilpasninger** på tjenestemottakerens profil.

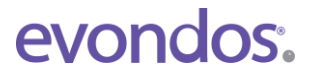

### OBS:

Funksjonen er ikke ment å brukes i nødstilfeller, fordi det ikke vil opprettes umiddelbar kontakt, samt at reaksjonstiden kan variere med helsepersonalets kapasitet.

Når du har håndtert forespørselen, må du logge deg på Fjernpleiesystemet, finne fram tjenestemottakerens side og klikke på "Bekreft" for å registrere oppgaven som utført.

# 5.3. Alarmsituasjoner

I tabellen nedenfor finner du en liste over alarmsituasjoner som kan oppstå og hva som skal til for å løse disse.

| Alarm                                                                                                    | Beskrivelse                                                                                                    | Nødvendig tiltak                                                                                                    |
|----------------------------------------------------------------------------------------------------|----------------------------------------------------------------------------------------------------|----------------------------------------------------------------------------------------------------|
| Siste medisin ikke tatt                                                                                                    | Tjenestemottaker har ikke<br>tatt medisinen innen det<br>tilgjengelige tidsrommet og<br>den har blitt låst ned i skuff<br>for ikke tatt medisin.                                                                | Ved behov skal man gi medisin som ikke er<br>tatt til tjenestemottakeren fra skuffen for<br>ikke tatt medisin.<br>Medisindispenseren fungerer normalt til<br>tross for alarmen og deler ut den neste<br>medisinposen i hht plan. Alarmen forsvinner<br>fra systemet i forbindelse med neste<br>medisinering.                  |
| Skier dette ofte hos samm                                                                                                    | he tienestemottaker? Finn ut h                                                                                                    | vorfor og sett inn korrigerende tiltak:                                                                                                    |
| Er volumet tilpasset plasse<br>hørevidde til dispenser? H<br>eller sms, til tjenestemotta<br>tilpasset tjenestemottake<br>husk å følge opp undervei<br>aktive når de ikke trenger | ering og tjenestemottaker i min ut n<br>lusk at det er mulig å aktivere a<br>akere som kan nyttiggjøre seg<br>rs døgnrytme og ev. faste aktiv<br>s - mange blir mer aktive når d<br>å vente på hjemmetjenesten. | nørsel? Er tjenestemottaker ofte utenfor<br>automatisk påminnelse til telefon, oppringning<br>av dette. Er medisintidene på rullen godt nok<br>riteter? God kartlegging i forkant er viktig, men<br>e ikke trenger å vente på hjemmetjenesten.                                                                                |
| De 2 siste eller flere                                                                                                    | Tjenestemottaker har ikke                                                                                                    | Forsøk å finne årsaken til at medisiner ikke er                                                                                                    |
| medisiner er ikke tatt                                                                                                    | tatt de siste to eller flere<br>medisindosene.                                                                                                    | tatt. Vurder om medisinposer må låses ut fra<br>skuff for ikke tatt medisin og gis til<br>tjenestemottaker, eller er det behov for å<br>midlertidig stanse medisinutdeling og alarmer?<br>Velg i tilfelle «Stans medisinutdeling» på<br>dispenseren eller i fjernpleiesystemet.<br>Dispenseren fungerer forøvrig som normalt. |
| Hvordan forebygge "De si<br>Sørg for at ansatte kjenne                                                                                                    | iste 2 eller flere medisiner ikke<br>r prosedyre for midlertidig star                                                                                                    | e <b>tatt":</b><br>ns av dispenser ved for eksempel innleggelser.                                                                                                    |
| Skjer dette ofte hos samm<br>Er volumet tilpasset plasse<br>hørevidde til dispenser? H<br>eller sms, til tjenestemotta<br>tilpasset tjenestemottaken<br>husk å følge opp undervei | e tjenestemottaker? Finn ut h<br>ering og tjenestemottakerens h<br>lusk at det er mulig å aktivere a<br>akere som kan nyttiggjøre seg<br>rs døgnrytme og ev. faste aktiv<br>s - mange blir mer aktive når d     | vorfor og sett inn korrigerende tiltak:<br>nørsel? Er tjenestemottaker ofte utenfor<br>automatisk påminnelse til telefon, oppringning<br>av dette. Er medisintidene på rullen godt nok<br>riteter? God kartlegging i forkant er viktig, men<br>e ikke trenger å vente på hjemmetjenesten.                                     |
| Dispenseren er tom for<br>medisin                                                                                                    | Dispenseren er enten tom<br>eller ingen medisinrull er<br>oppdaget.                                                                                                    | Etterfyll dispenseren. Er dispenseren tom fordi<br>en tjenestemottaker har fått med seg rullen på<br>tur, velg «Stans medisinutdeling» for å pause<br>alarmer.                                                                                                    |
| Medisinkammer åpent                                                                                                    | Dispenserens lokk og/eller<br>skuff har vært åpent i minst<br>30 minutter<br>sammenhengende.                                                                                                    | Sjekk at skuffen er ordentlig lukket og sett på<br>lokket korrekt slik at dispenseren låses.                                                                                                    |
| Noen uten tillatelse har                                                                                                    | Noen har forsøkt å åpne,                                                                                                    | Logg deg inn på dispenseren og følg instrukser                                                                                                    |
| forsøkt å åpne<br>dispenseren.                                                                                                    | eller har åpnet, dispenseren<br>uten at den er låst opp. Kan<br>skyldes innbrudd i<br>dispenseren.                                                                                                    | på skjermen: Kontroller medisinrullene og utfør<br>etterfylling av medisinruller om igjen.                                                                                                    |

| Skuff for ikke tatt       | Det er 6 medisinposer i                                     | Logg deg inn og tøm skuff for utelatte                        |
|---------------------------|-------------------------------------------------------------|---------------------------------------------------------------|
| medisin er full           | skuffen for ikke tatt medisin                               | medisiner.                                                    |
|                           | under enten bane A eller B.<br>Det er ikke plass til flere. | NB: Dispenseren gir ikke ut medisiner dersom skuffen er full. |
| Skuff for ikke tatt       | Skuffen for ikke tatt medisin                               | Dersom dispenseren er låst, må du logge deg                   |
| medisin er åpen           | er åpen (ikke låst).                                        | inn og velge Meny >Medisinering >Endre                        |
|                           |                                                             | medisinering manuelt, slik at den er ulåst, før               |
|                           |                                                             | du får dyttet skuffen helt inn. Sjekk ruller og               |
|                           |                                                             | logg ut.                                                      |
| Dispenseren er ikke       | Medisindispenseren har ikke                                 | Finn årsaken og utfør nødvendige tiltak så fort               |
| koblet til strømnettet,   | fatt strøm de siste 60                                      | som mulig. OBS: Batteriet ma ikke ga tomt.                    |
| alarm er sendt            | minuttene.                                                  | strøm ved normal bruk                                         |
| Intern feil fører til at  | En situasion har onnstått                                   | Før du rykker ut: Kontakt Evondos support for                 |
| medisin ikke kan gis ut   | som forhindrer utdeling av                                  | videre instruksion tlf 9084 0703 Noen                         |
| incuisin inde dui gis ut  | medisiner fra dispenseren.                                  | internfeil kan løses lokalt med hjelp fra support.            |
|                           |                                                             | mens andre krever at dispenseren byttes.                      |
| Medisinrullen sitter fast | En situasjon har ført til at                                | Medisiner gis ikke ut. Logg inn på dispenseren                |
|                           | medisindispenseren ikke                                     | og følg instruksjoner på skjermen. Kontroller at              |
|                           | klarer å gi ut medisin som                                  | tjenestemottaker har fått alle medisinene                     |
|                           | normalt.                                                    | sine.*                                                        |
| For lite medisiner med    | Tjenestemottakeren har                                      | Sørg for at tjenestemottakeren har nok                        |
| på reise                  | aktivert reisemodus, men                                    | medisiner for hele reisen. Etterfyll ved behov                |
|                           | det har ikke vært nok                                       | en ny medisinrull i medisindispenseren, og                    |
|                           | medisiner til hele reisen.                                  | aktiver reisemodus om igjen frem til ønsket                   |
|                           | Arsaken til situasjonen kan                                 | tidspunkt.                                                    |
|                           | være at det er lagt inn fell                                |                                                               |
|                           | tid för den siste                                           |                                                               |
|                           | med etterfulling                                            |                                                               |
| Poseinformasion kan       | Posens kvalitet eller                                       | Dra til tignestemottaker og logg deg nå velg                  |
| ikke leses, medisin må    | plassering giør at roboten                                  | «Medisinering» - «Endre medisinering                          |
| administreres manuelt     | ikke klarer å avlese                                        | manuelt» (knapp med skiftenøkkel) for å rette                 |
|                           | informasjonen på posen,                                     | ut poser og montere på nytt. Det er viktig å                  |
|                           | eller hvor den kan kuttes                                   | sjekke at du har funnet alle posen(e) før du                  |
|                           | med tilstrekkelig sikkerhet.                                | monterer rullen på nytt. Høyst sannsynlig finner              |
|                           |                                                             | du den under den grå serviceluken i                           |
|                           |                                                             | medisinkammeret.*. Ta kontakt med Evondos                     |
|                           |                                                             | support om du står fast: 9087 0403                            |
| Batteriet er tomt,        | Dispenseren har sendt                                       | Dersom du ikke har tilgang på strøm og                        |
| medisin ma gis ut         | alarm om at den mangler                                     | tjenestemottaker trenger medisinene, ma                       |
| manuelt                   | strømforsyning, men                                         | dispenseren apnes med nødnøkkel og                            |
|                           | håndtart i tida og battariat                                | medisinering av tjenesterhottakeren sikres på                 |
|                           | handlert i lide og balleriet                                | annen male under strømbruddet. Etterfyll                      |
|                           |                                                             | strømbruddet                                                  |
| En intern feil hindrer    | Det har onnstått et avvik                                   | Sørg for at tignestemottakeren har fått alle                  |
| doseringen av medisiner   | som giør at det ikke lykkes                                 | medicinene sine til reisen. Hvis ikke logg inn                |
| i reisemodus              | å dele ut alle medisinene                                   | og følg instruksionene nå skiermen                            |
|                           | tienestemottakeren                                          |                                                               |
|                           | trenger til en reise.                                       |                                                               |
| Ingen forbindelse til     | Dispenseren har ikke                                        | Dersom manglende mobildekning er årsak, vil                   |
| dispenseren               | forbindelse med                                             | dispenseren dele ut medisinene som normalt.                   |

|                                                                   | Fjernpleiesystemet. Kan<br>skyldes manglende<br>mobildekning, eller at<br>dispenseren har blitt skrudd<br>av på feil måte.                                                                                                    | OBS: Man<br>medisine<br>et brudd<br>ikke utløs<br>Dersom b<br>må man v<br>en annen<br>For ytterl<br>Support p | n kan ikke følge med på<br>ringen fra Fjernpleiesystemet under<br>på forbindelsen, og den vil heller<br>se alarm ved problemsituasjoner.<br>oruddet på forbindelsen vedvarer,<br>vurdere å sørge for medisinering på<br>måte.<br>igere instrukser, kontakt Evondos®<br>på tlf. 9084 0703.                                                                                                    |
|-------------------------------------------------------------------|----------------------------------------------------------------------------------------------------|----------------------------------------------------------------------------------------------------|----------------------------------------------------------------------------------------------------|
| Det er lite medisiner<br>igjen (varsling i<br>Fjernpleiesystemet) | Medisindispenseren har reg<br>det bare er tre poser igjen p<br>medisinrullen, eller at tidspo<br>melding om etterfylling av r<br>har kommet. Melding om et<br>av medisin sendes avhengig<br>Fjernpleiesystemets innstilli<br>120 timer før tid som er tas<br>siste medisinpose under for<br>etterfylling. | istrert at<br>a<br>unktet for<br>nedisiner<br>terfylling<br>av<br>nger 0-<br>tet inn for<br>rige              | Ikke umiddelbart behov for tiltak.<br>Varslingen forsvinner når<br>medisinkammeret fylles opp, eller<br>forandrer seg til<br>«medisinkammeret tomt»-alarm<br>dersom man ikke fyller opp<br>medisinkammeret i tide.<br>OBS. Dersom «Det er lite<br>medisiner igjen»-beskjeden<br>kommer for tidlig, kan du forkorte<br>tiden som er satt for beskjed om<br>etterfylling av medisin i<br>Fjernpleiesystemet. Innstillingen<br>er spesielt satt for hver<br>tjenestemottaker. |
| Kontaktforespørsel fra<br>tjenestemottaker                        | Tjenestemottaker har sendt<br>kontaktforespørsel fra sin d                                                                                                    | : en<br>ispenser.                                                                                             | Kontakt tjenestemottaker og<br>håndtere forespørselen. Bekreft at<br>du har håndtert forespørselen i<br>Fjernpleiesystemet.                                                                                                    |

# 6. Kommunikasjon

Evondos E300 har en modul som gjør det mulig å sende og motta korte beskjeder via dispenserens skjerm. Slike meldinger kan være til stor hjelp for tjenestemottakere som trenger litt ekstra hjelp til å mestre hverdagen, eller også en alternativ kanal for hyggelige meldinger eller nyttige beskjeder fra helsepersonell eller pårørende.

**<u>OBS</u>**: Det er svært viktig at tjenestemottaker har fått informasjon og opplæring, samt at organisasjonen er rigget for å administrere svar som kommer tilbake fra tjenestemottakere.

### 6.1 Kommunikasjon - Sendte meldinger

Du kan se alle meldingene som er sendt fra organisasjonen din under fanen **Kommunikasjon > Sendte meldinger**. Du kan også velge:

- Alle jeg har sendt, hvor du kan se kun meldinger du selv har sendt til tjenestemottakere.
- Venter på svar, hvor du kan se meldinger som du har bedt om svar på, men som tjenestemottakerne ikke har svart på enda.
- **Uleste svar**, hvor du ser meldingene som tjenestemottakerne har svart på, men som dere ikke har åpnet.

| Sendte meld       | inger                                        |              |                | ?             |
|-------------------|----------------------------------------------|--------------|----------------|---------------|
| Alle sendte medde | lelser Alle jeg har sendt Venter på svar Ule | ste svar     | Opprett        | ny melding    |
| MOTTAKER          | MELDING                                      | AVSENDER     | TIDSPUNKT 🛡    | SVAR          |
| Nordmann, Ola     | Ha en god dag.                               | Hansen, Anna | lkke sent ennå | sender        |
| Nordmann, Ola     | Test                                         | Hansen, Anna | 23.01.2017     | Lukket        |
| Nordmann, Ola     | Test                                         | Hansen, Anna | 23.01.2017     | Ikke nødvendi |
| Nordmann, Ola     | Test                                         | Hansen, Anna | 23.01.2017     | Ikke nødvendi |
|                   | Cod morgani Uverden feler du deg i deg?      |              | 23 01 2017     |               |

۱ kolonnen for **Mottaker** står navnet på mottakeren av meldingen (tjenestemottaker).

<sup>2</sup> I kolonnen for **Melding** står teksten som er sendt til tjenestemottakeren.

I kolonnen for Avsender står navnet på personen som har sendt meldingen til tjenestemottakeren.

<sup>4</sup> I kolonnen for **Tidspunkt** står det når meldingen ble/blir sendt.

<sup>5</sup> I kolonnen for **Svar** står svaret fra tjenestemottakeren.

Merkingen **Ikke nødvendig** betyr at man ikke har bedt om svar i meldingen som ble sendt. **Ja / Nei** viser hva tjenestemottakeren har svart på et ja/nei-spørsmål som har blitt sendt.

**Emoji:** Glad, nøytral og trist, viser tjenestemottakerens reaksjon på et spørsmål som har blitt stilt.

- -merking betyr at tjenestemottakeren ikke har svart på meldingen.
- -merking betyr at tjenestemottakeren har kvittert for meldingen.

## 6.2 Kommunikasjon - Tidsinnstilte meldinger

Under menyvalget **Kommunikasjon** >**Tidsinnstilte meldinger** ser du alle tidsinnstilte meldinger i organisasjonen din. Du kan også velge å se på **Alle jeg har sendt** hvor du bare ser de meldingene du selv har tidsinnstilt, eller **Gjentas** hvor du ser alle meldinger som gjentas.

| linger                     |                                                            |                                                                           |                                                                                |
|----------------------------|------------------------------------------------------------|---------------------------------------------------------------------------|--------------------------------------------------------------------------------|
| Alle jeg har sendt Gjentas |                                                            | Opprett                                                                   | ny melding                                                                     |
| OPPRETTET AV               | TIDSPUNKT                                                  | SVAR                                                                      | Ö                                                                              |
| Hansen, Anna               | 15.11.2019                                                 | x                                                                         | Ö                                                                              |
|                            | Alle jeg har sendt Gjentas<br>OPPRETTET AV<br>Hansen, Anna | Alle jeg har sendt Gjentas OPPRETTET AV TIDSPUNKT Hansen, Anna 15.11.2019 | Alle jeg har sendt Gjentas Opprett Opprett V V V V V V V V V V V V V V V V V V |

I kolonnen for Mottaker vises navnet på tjenestemottakeren.

I kolonnen for Opprettet av ser du navnet på personen som har opprettet meldingen.

<sup>3</sup>I kolonnen for **Tidspunkt** vises tidspunktet for når meldingen sendes.

I kolonnen for Svar ser du om man har bedt tjenestemottakeren om å svare på meldingen.
 X-symbolet betyr at man ønsker at tjenestemottakeren skal svare på meldingen.

5 🔊 -symbolet forteller at meldingen er gjentagende.

Dersom det ikke er noen merknad i feltet, sendes meldingen bare én gang.

### 6.3 Kommunikasjon - Opprett ny melding

### OBS:

Når man sender en melding til en tjenestemottaker, viser skjermen deres et bilde av en konvolutt sammen med opplysninger om hvem som har sendt meldingen. Dersom taleinstruksjoner er i tatt bruk, forteller dispenseren også med tale om meldingen som er kommet.

# Under konvolutten står navnet på den personen som har logget seg på Fjernpleiesystemet og skrevet meldingen.

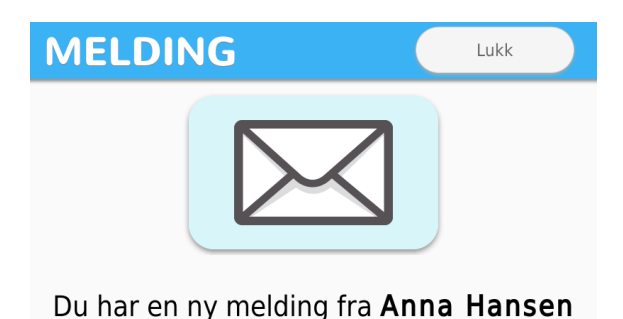

Dersom tjenestemottaker får en melding og ikke kjenner igjen navnet på avsenderen, kan vedkommende bli engstelig eller mistenksom. Vær derfor obs på hvilke tjenestemottakere dere presenterer muligheten for, og vær nøye med hvem som sender meldinger til vedkommende. Sørg for presentasjon av tjenesten og god opplæring i forkant.

Du kan opprette en ny melding med tasten Opprett ny melding som du finner både under menyvalget Sammendrag og under Kommunikasjon.

| Mottaker<br>Velg først omsorgsorganisasjon og gruppe, deretter mottakerens navn fra listen.<br>Alle organisasjoner                                                                                                    | Opprett ny melding                                                              | 2  |
|----------------------------------------------------------------------------------------------------|---------------------------------------------------------------------------------|----|
| Velg først omsorgsorganisasjon og gruppe, deretter mottakerens navn fra listen.   Alle organisasjoner <ul> <li>Velg tjenestemottaker</li> </ul> Tidspunkt for utsendelse av melding <ul> <li>Nå</li> </ul> Meldingen sendes så fort du trykker på "Send" <ul> <li>P å et annet tidspunkt</li> <li>Velg dette alternativet for å angi tidspunkt for utsendelse.</li> </ul> Melding Skriv meldingsteksten i feltet. Maximalt 160 tegn.    160 tegn igjen Svar <ul> <li>Ikke svar: Tjenestemottakeren trenger ikke svare</li> <li>Bekreftelse: Be om bekreftelse på at tjenestemottakeren har lest meldingen </li> <li>Ja / Nel: Tjenestemottakeren kan svare ja eller nei <ul> <li>Flervalgsalternativ: Tjenestemottakeren får tre alternativ; bra / ok / dårlig</li> </ul></li></ul>                                       | Mottaker                                                                        |    |
| Alle organisasjoner <ul> <li>Velg tjenestemottaker</li> <li>Velg tjenestemottaker</li> </ul> <li>Tidspunkt for utsendelse av melding         <ul> <li>Nå</li> <li>Meldingen sendes så fort du trykker på "Send"</li> <li>På et annet tidspunkt</li> <li>Velg dette alternativet for å angi tidspunkt for utsendelse.</li> </ul> </li> <li>Melding         <ul> <li>Skriv meldingsteksten i feltet. Maximalt 160 tegn.</li> </ul> </li> <li>I60 tegn igjen         <ul> <li>Svar</li> <li>Ikke svar: Tjenestemottakeren trenger ikke svare</li> <li>Bekreftelse: Be om bekreftelse på at tjenestemottakeren har lest meldingen             <ul> <li>Ja / Nei: Tjenestemottakeren kan svare ja eller nei</li> <li>Flervalgsalternativ: Tjenestemottakeren får tre alternativ; bra / ok / dårlig</li> </ul> </li> </ul></li> | √elg først omsorgsorganisasjon og gruppe, deretter mottakerens navn fra listen. |    |
| Tidspunkt for utsendelse av melding Ná Meldingen sendes så fort du trykker på "Send" På et annet tidspunkt Velg dette alternativet for å angi tidspunkt for utsendelse. Welding Skriv meldingsteksten i feltet. Maximalt 160 tegn. 160 tegn igjen Svar Ikke svar: Tjenestemottakeren trenger ikke svare Bekreftelse: Be om bekreftelse på at tjenestemottakeren har lest meldingen Ja / Nei: Tjenestemottakeren kan svare ja eller nei Flervalgsalternativ: Tjenestemottakeren får tre alternativ; bra / ok / dårlig                                                                                                    | Alle organisasjoner                                                             |    |
| <ul> <li>Nå</li> <li>Meldingen sendes så fort du trykker på "Send"</li> <li>På et annet tidspunkt</li> <li>Velg dette alternativet for å angi tidspunkt for utsendelse.</li> <li>Melding</li> <li>Skriv meldingsteksten i feltet. Maximalt 160 tegn.</li> <li>160 tegn igjen</li> <li>Svar</li> <li>Ikke svar: Tjenestemottakeren trenger ikke svare</li> <li>Bekreftelse: Be om bekreftelse på at tjenestemottakeren har lest meldingen</li> <li>Ja / Nei: Tjenestemottakeren kan svare ja eller nei</li> <li>Flervalgsalternativ: Tjenestemottakeren får tre alternativ; bra / ok / dårlig</li> </ul>                                                                                                    | Tidspunkt for utsendelse av melding                                             |    |
| Meldingen sendes så fort du trykker på "Send"  På et annet tidspunkt Velg dette alternativet for å angi tidspunkt for utsendelse.  Melding Skriv meldingsteksten i feltet. Maximalt 160 tegn.  160 tegn igjen Svar  Ikke svar: Tjenestemottakeren trenger ikke svare Bekreftelse: Be om bekreftelse på at tjenestemottakeren har lest meldingen Ja / Nei: Tjenestemottakeren kan svare ja eller nei Flervalgsalternativ: Tjenestemottakeren får tre alternativ; bra / ok / dårlig                                                                                                    | Nå                                                                              |    |
| <ul> <li>På et annet tidspunkt</li> <li>Velg dette alternativet for å angi tidspunkt for utsendelse.</li> <li>Melding</li> <li>Skriv meldingsteksten i feltet. Maximalt 160 tegn.</li> </ul> 160 tegn igjen Svar <ul> <li>Ikke svar: Tjenestemottakeren trenger ikke svare</li> <li>Bekreftelse: Be om bekreftelse på at tjenestemottakeren har lest meldingen</li> <li>Ja / Nei: Tjenestemottakeren kan svare ja eller nei</li> <li>Flervalgsalternativ: Tjenestemottakeren får tre alternativ; bra / ok / dårlig</li> </ul>                                                                                                    | Meldingen sendes så fort du trykker på "Send"                                   |    |
| Velg dette alternativet for å angi tidspunkt for utsendelse.<br>Melding<br>Skriv meldingsteksten i feltet. Maximalt 160 tegn.<br>160 tegn igjen<br>Svar<br>9 Ikke svar: Tjenestemottakeren trenger ikke svare<br>9 Bekreftelse: Be om bekreftelse på at tjenestemottakeren har lest meldingen<br>9 Ja / Nei: Tjenestemottakeren kan svare ja eller nei<br>9 Fiervalgsalternativ: Tjenestemottakeren får tre alternativ; bra / ok / dårlig                                                                                                    | På et annet tidspunkt                                                           |    |
| Melding<br>Skriv meldingsteksten i feltet. Maximalt 160 tegn.<br>160 tegn igjen<br>Svar<br>Ikke svar: Tjenestemottakeren trenger ikke svare<br>Ekke svar: Tjenestemottakeren trenger ikke svare<br>Skriv at tjenestemottakeren trenger ikke svare<br>Fiervalgsalternativ: Tjenestemottakeren får tre alternativ; bra / ok / dårlig                                                                                                    | Velg dette alternativet for å angi tidspunkt for utsendelse.                    |    |
| Skriv meldingsteksten i feltet. Maximalt 160 tegn.<br>160 tegn igjen<br>Svar<br>Ikke svar: Tjenestemottakeren trenger ikke svare<br>Bekreftelse: Be om bekreftelse på at tjenestemottakeren har lest meldingen<br>Ja / Nei: Tjenestemottakeren kan svare ja eller nei<br>Flervalgsalternativ: Tjenestemottakeren får tre alternativ; bra / ok / dårlig                                                                                                    | Melding                                                                         |    |
| 160 tegn igjen<br>Svar<br>Ikke svar: Tjenestemottakeren trenger ikke svare<br>Bekreftelse: Be om bekreftelse på at tjenestemottakeren har lest meldingen<br>Ja / Nei: Tjenestemottakeren kan svare ja eller nei<br>Flervalgsalternativ: Tjenestemottakeren får tre alternativ; bra / ok / dårlig                                                                                                    | Skriv meldingsteksten i feltet. Maximalt 160 tegn.                              |    |
| 160 tegn igjen<br>Svar<br>Ikke svar: Tjenestemottakeren trenger ikke svare<br>Bekreftelse: Be om bekreftelse på at tjenestemottakeren har lest meldingen<br>Ja / Nei: Tjenestemottakeren kan svare ja eller nei<br>Flervalgsalternativ: Tjenestemottakeren får tre alternativ; bra / ok / dårlig                                                                                                    |                                                                                 |    |
| 160 tegn igjen<br>Svar<br>Ikke svar: Tjenestemottakeren trenger ikke svare<br>Bekreftelse: Be om bekreftelse på at tjenestemottakeren har lest meldingen<br>Ja / Nei: Tjenestemottakeren kan svare ja eller nei<br>Flervalgsalternativ: Tjenestemottakeren får tre alternativ; bra / ok / dårlig                                                                                                    |                                                                                 |    |
| 160 tegn igjen<br>Svar<br>Ikke svar: Tjenestemottakeren trenger ikke svare<br>Bekreftelse: Be om bekreftelse på at tjenestemottakeren har lest meldingen<br>Ja / Nei: Tjenestemottakeren kan svare ja eller nei<br>Flervalgsalternativ: Tjenestemottakeren får tre alternativ; bra / ok / dårlig                                                                                                    |                                                                                 |    |
| 160 tegn igjen<br>Svar<br>Ikke svar: Tjenestemottakeren trenger ikke svare<br>Bekreftelse: Be om bekreftelse på at tjenestemottakeren har lest meldingen<br>Ja / Nei: Tjenestemottakeren kan svare ja eller nei<br>Flervalgsalternativ: Tjenestemottakeren får tre alternativ; bra / ok / dårlig                                                                                                    |                                                                                 | 11 |
| <ul> <li>Ikke svar: Tjenestemottakeren trenger ikke svare</li> <li>Bekreftelse: Be om bekreftelse på at tjenestemottakeren har lest meldingen</li> <li>Ja / Nei: Tjenestemottakeren kan svare ja eller nei</li> <li>Flervalgsalternativ: Tjenestemottakeren får tre alternativ; bra / ok / dårlig</li> </ul>                                                                                                    | 160 tegn igjen                                                                  |    |
| <ul> <li>Bekreftelse: Be om bekreftelse på at tjenestemottakeren har lest meldingen</li> <li>Ja / Nei: Tjenestemottakeren kan svare ja eller nei</li> <li>Flervalgsalternativ: Tjenestemottakeren får tre alternativ; bra / ok / dårlig</li> </ul>                                                                                                    | svar                                                                            |    |
| <ul> <li>Ja / Nei: Tjenestemottakeren kan svare ja eller nei</li> <li>Flervalgsalternativ: Tjenestemottakeren får tre alternativ; bra / ok / dårlig</li> </ul>                                                                                                    | Bekreftelse: Be om bekreftelse på at tjenestemottakeren har lest meldingen      |    |
| Flervalgsalternativ: Tjenestemottakeren får tre alternativ; bra / ok / dårlig                                                                                                    | Ja / Nei: Tjenestemottakeren kan svare ja eller nei                             |    |
|                                                                                                    | Fiervalgsalternativ: Tjenestemottakeren får tre alternativ; bra / ok / dårlig   |    |

Velg først omsorgsorganisasjonen og gruppen tjenestemottakeren tilhører, og deretter tjenestemottakerens navn fra listen.

Dersom du velger Send melding fra tjenestemottakerens side, blir den aktuelle tjenestemottakeren automatisk mottaker.

2 Velg deretter tidspunktet du vil sende meldingen på. Dersom du vil sende meldingen umiddelbart, velger du alternativet Nå. Dersom du vil sende meldingen senere, skal du velge På et annet tidspunkt, og oppgi tidspunktet for når du vil at meldingen skal sendes. Du kan også gjøre meldingen repeterende ved å huke av for alternativet Gjenta denne meldingen. Angi tidspunkter for levering, samt for avslutning.

<sup>3</sup> Skriv teksten du vil sende i **Melding-**feltet. Maksimal lengde er 160 tegn.

4 Bestem til slutt om du ønsker svar på meldingen. Svaralternativene kommer frem på skjermen på

tjenestemottakerens medisindispenser, og tjenestemottakeren kan svare ved å trykke på det mest passende svaralternativet. Med **Ikke svar**-alternativet sender du melding til tjenestemottakeren uten å be om svar. Velger du **Bekreftelse** blir tjenestemottakeren bedt om å bekrefte at meldingen er lest. Med **Ja/nei**-alternativet blir tjenestemottakeren bedt om å svare ja eller nei på meldingen. Med **Flervalgsalternativ** gir du tjenestemottakeren tre forskjellige ansikter som svaralternativer: smilende, alvorlig og trist.

**5** Trykk på **OK** når du har skrevet meldingen. Meldingen blir ikke sendt eller lagret enda, men du får se et sammendrag av meldingen du har opprettet. Dersom du ikke kan trykke på «**OK**», er ett av opplysningspunktene ovenfor uferdig. Kontroller alle punktene. Dersom du ikke vil sende meldingen likevel, trykk på **Avbryt**.

På følgende side vil du se et sammendrag av meldingen du har skrevet, samt et bilde av hvordan meldingen vil se ut på skjermen på tjenestemottakerens medisindispenser.

Dersom du har valgt at meldingen sendes «**nå**», klikk på «**Send**»-knappen som dukker opp under meldingen. Dersom du har valgt at meldingen skal sendes senere, klikk på «**Lagre**» under meldingen. Du kan endre meldingen deretter helt frem til sendetidspunktet. Velg «**Fjern**» dersom du ikke vil sende eller lagre meldingen likevel. Velg «**Avbryt**» dersom du vil endre meldingen igjen.

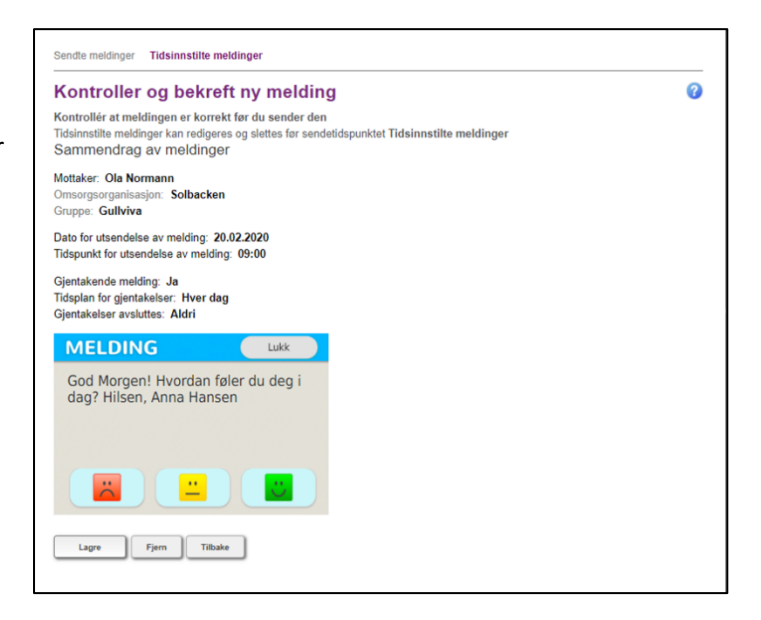

### 6.4 Kommunikasjon - Endre tidsinnstilte meldinger

Du kan kun endre tidsinnstilte meldinger. Velg først meldingen du ønsker å endre under «Kommunikasjon» – «Tidsinnstilte meldinger».

1 Klikk på «Rediger».

<sup>2</sup> Du kan også slette tidsinnstilte meldinger ved å klikke på «**Slett**». Valget sletter meldingen fra systemet.

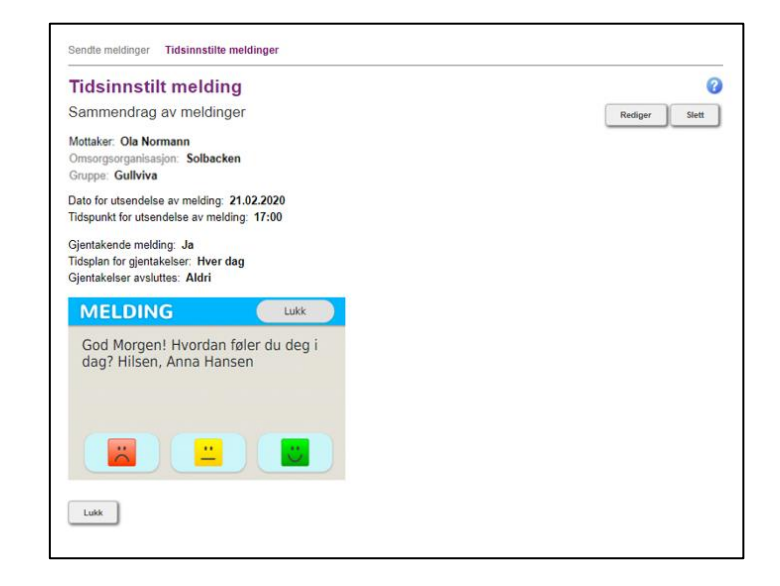

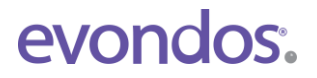

# 7. Reisemodus

Reisemodus fra Evondos<sup>®</sup> støtter et aktivt liv for tjenestemottakere som benytter medisindispenseren. Hensikten er å gi tjenestemottakeren større bevegelsesfrihet ved at de kan ta med seg medisindoser på korte turer bort fra hjemmet. Når reisemodus er aktivert, vil tjenestemottakeren få automatisk påminnelse om å ta medisinen enten ved SMS eller taleoppringning, forutsatt at telefonnummer er lagt inn i Fjernpleiesystemet, og bekreftet via dispenseren.

### OBS:

Reisemodus passer ikke for alle tjenestemottakere. Når reisemodus er aktivert, kan tjenestemottaker få ut én eller flere doser før forskrevet tidspunkt. Reisemodus må derfor ikke aktiviseres for tjenestemottakere som kan risikere å ta for mye medisiner.

### 7.1 Tilpasset reisemodus

Helsepersonell kan aktivere reisemodus via tjenestemottakers side i Fjernpleiesystemet, og styre tilgang i forhold til den enkeltes behov. Funksjonaliteten kan brukes på alle tjenestemottakere, også de som har tillatelse til å bruke reisemodus selv.

Finn tjenestemottakerens side ved å skrive inn navnet i søkefeltet øverst til høyre, eller i listen under **Tjenestemottakere** i menyen.

Du aktiverer tilpasset reisemodus ved å velge **Reisemodus** -knappen på høyre hjørne på tjenestemottakers side.

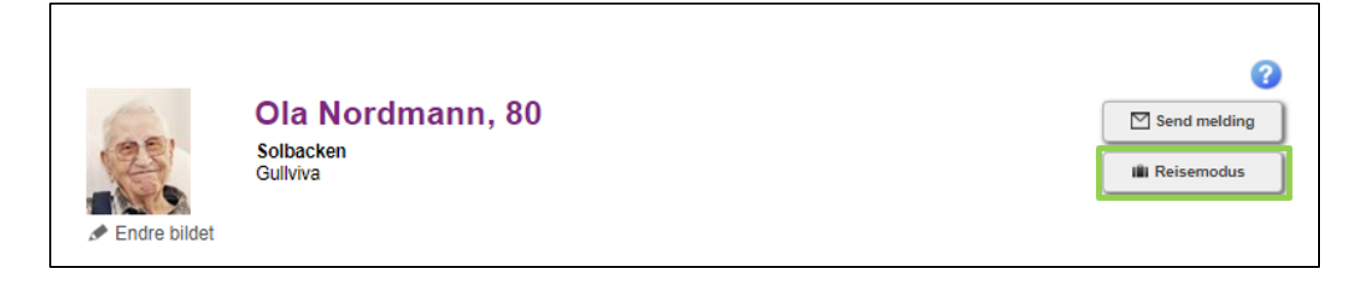

Skriv et mål for turen som passer inn i setningen som vises på dispenserens skjerm når tjenestemottaker trykker på koffertsymbolet. Skriver du for eksempel «tur», vil følgende setning vises «Ønsker du at medisiner til tur blir utdelt?»

# Aktiver reisemodus

### Tjenestemottaker

Ola Nordmann (Solbacken, Gullviva)

Reisens formål 3 Besøk hos datter

### Medisinering

| ۲ | Neste  | medisinutdeling | 10.11.2019 09 | :00 |
|---|--------|-----------------|---------------|-----|
|   | 110310 | moulding        | 10.11.2013 03 | .01 |

Tidsrom for uttak

2 Velg Neste medisinutdeling dersom tjenestemottaker bare skal ha med seg neste dose.

<sup>3</sup> Velg **Tidsrom for uttak** hvis tjenestemottakeren skal være borte lenger, eller om du er usikker på om kun neste dose dekker behovet.

### a. Velg først startdato og -tid:

Tjenestemottakeren får mulighet til å aktivere reisemodus fra den definerte starttiden.

OBS:

- Det kan ta + - 10 minutter å klargjøre hver dose, avhengig av posekvaliteten.

- Klargjøring starter på det tidspunktet dere har definert som start-tid. Husk derfor å spørre når tjenestemottakere skal dra hjemmefra og legg inn god tid i forkant, slik de får posene sine i god tid før de skal dra.

### b. Velg deretter sluttdato og -tid:

Legg inn tidspunktet på den siste av posene tjenestemottaker skal ha med seg.

**Eksempel:** Tjenestemottaker skal ut og vil ha med seg 2 doser (12:00 og 18:00). Hun skal hentes kl. 11:30. Helsepersonell programmerer reisemodus fra kl. 10:00 til 18:00.

| Tjenestemottaker                                                       |                                                                                                    |  |
|------------------------------------------------------------------------|----------------------------------------------------------------------------------------------------|--|
| Ola Nordmann (Solbacken,                                               | Sullviva)                                                                                                    |  |
| Reisens formål 🍘                                                       |                                                                                                    |  |
| Besøk hos datter                                                       |                                                                                                    |  |
| Medisinering                                                           |                                                                                                    |  |
| <ul> <li>Neste medisinutdeling '</li> <li>Tidsrom for uttak</li> </ul> | 0.11.2019 09:00                                                                                                    |  |
| Velg start- og slutt-tid: 🕜                                            |                                                                                                    |  |
| Start dato                                                             | Starttid                                                                                                    |  |
| 10.11.2019                                                             | 10:00                                                                                                    |  |
| Slutt dato                                                             | Avslutningstid                                                                                                    |  |
| 10.11.2019                                                             | 18:00                                                                                                    |  |
| Gjør dette til en gjenta<br>Gjentakelser: Ukent<br>Avslutt:            | g •                                                                                                    |  |
| Date                                                                   | x line in the second second seco |  |
| Dut                                                                    |                                                                                                    |  |

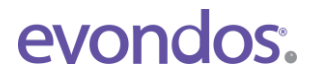

<sup>4</sup> Velg **Gjør dette til en gjentagende hendelse** dersom dette er en fast aktivitet.

<sup>5</sup> Legg inn innstillinger for gjentagelsene, og når de skal avsluttes. Hvis du vet at tjenestemottakeren bare skal ha denne aktiviteten i for eksempel de neste 4 ukene, velg **Dato** og skriv den siste dagen den skal være på. Hvis aktiviteten ikke har en avslutningsdato, velg **Aldri**. Hvis aktiviteten skal opphøre kan man avslutte reisemodus for denne aktiviteten på tjenestemottakers side i fjernpleiesystemet.

Klikk **OK** for å fortsette.

| Mottaker:             |                                                                                                    |
|-----------------------|----------------------------------------------------------------------------------------------------|
| Ola Nordmann (Solb    | acken, Gullviva)                                                                                                   |
| Reisens formål:       |                                                                                                    |
| Besøk hos datter      |                                                                                                    |
| Reisetid:             |                                                                                                    |
| 10.11.2019 10:00      | - 10.11.2019 18:00                                                                                                 |
| Gjentakelser: Ukent   | lig                                                                                                    |
| Avslutt: Aldri        |                                                                                                    |
| •                     |                                                                                                    |
| Jeg forstår at jeg, v | ed å aktivere denne funksjonen, gir tjenestemottaker tilgang til å ta ut en eller flere medisindoser tidligere enn |
| forskrevet tidspunkt  | . Jeg har vurdert at det er forsvarlig for denne tjenestemottakeren, og vedkommende har fått en innføring i        |
| hvordan reisemodu     | s skal brukes.                                                                                                    |

Dobbeltsjekk innstillinger, og huk av boksen for å bekrefte at du er kjent med ansvaret du påtar deg ved å aktivere reisemodus, at du har forsikret deg om at tjenestemottaker er en egnet kandidat, samt at tjenestemottaker har fått tilstrekkelig opplæring.

Trykk **Bekreft**. Hvis du ombestemmer deg, velg **Avbryt**.

### 7.2 Se og deaktivere programmert reisemodus

8

På tjenestemottakers side kan du se alle programmerte reisemodus.

| Endre bildet      | <b>Ola Nordmann, 80</b><br>Solbacken<br>Gullviva       | Send melding |
|-------------------|--------------------------------------------------------|--------------|
| Status: 9.11.2019 | , 21:47<br>datter fra 10.11. 10:00 til 10.11.18:00 C 🛅 |              |

Symbolet <sup>C</sup> betyr at innstilling for gjentagelse er aktivert. Tiden viser perioden for neste reisemodusperiode som gjentagelsen er aktivert for.

2 Du kan få detaljert informasjon og mulighet til å slette ved å klikke på 🛅 .

**3** Hvis du vil avbryte reisemodus, klikker du på **Ja**. Hvis du <u>ikke</u> vil avbryte, velg **Nei**.

| reisemo           | dus          |
|-------------------|--------------|
| Tidsinnstilt reis | semodus      |
| for Besøk hos     | datter i     |
| idsrommet 10      | .11. 10.00 - |
| 10.11.2019 18     | .00.         |
| Gientakelser: l   | Jkentlia     |
| Avslutt: Aldri    | y            |
| Ønsker du å av    | vbryte       |
| reisen?           | -            |
|                   |              |
|                   |              |
| Ja                | Nei          |

# 8. Innstillinger

### 8.1 Innstillinger - Grupper som overvåkes

På siden **Grupper som overvåkes** ser du omsorgsorganisasjonene og gruppene som du er tilknyttet i systemet. Administrator(er) i omsorgsorganisasjonen din definerer gruppene i Fjernpleiesystemet.

Når du har valgt å se en gruppe, vil du på Fjernpleiesystemets hovedside se et sammendrag av status for tjenestemottakerne i gruppen, og flere opplysninger om dem under menyvalget **Tjenestemottakere**.

Dersom organisasjonen har valgt innstillingen **Aktivt overvåkende helsepersonell** i gruppens varslingskjede, vil du motta alarmer fra tjenestemottakernes dispensere til mobiltelefonnummeret som er registrert på din profil i Fjernpleiesystemet. (Denne funksjonen er vanligvis ikke i bruk dersom dere har valgt at alarmer skal sendes til en eller flere vakttelefoner. Informasjon om hvordan varslingskjeder er satt opp kan du få av organisasjonens administrator.)

| Grupper som              | overvåkes                               |                                         | 2                            |
|--------------------------|-----------------------------------------|-----------------------------------------|------------------------------|
| Velg gruppe for overvål  | kning. Når du har valgt en gruppe vil d | u motta hendelsesinformasjon om gruppen | s tjenestemottakere. Bekreft |
| dine valg ved å klikke « | Lagre».                                 |                                         |                              |
| GRUPPE                   | PLEIEORGANISASJON                       | GJELDENDE OVERVÅKERE                    | OVERVÄKES                    |
| Blåsippa                 | Solbacken                               | Hansen, Anna                            | <b>Z</b>                     |
| Gullviva                 | Solbacken                               | Hansen, Anna                            | <b></b>                      |
| Vitsippa                 | Solbacken                               | Hansen, Anna                            | <b></b>                      |
| Grupper som er valgt     | for overvåkning                         |                                         |                              |

<sup>1</sup> Under Innstillinger kan du velge Grupper som overvåkes for å se gruppenes navn, hvilken omsorgsorganisasjon gruppen tilhører, og eventuelle andre personer/telefoner som har tilgang til informasjon om tjenestemottakere i hver gruppe.

<sup>2</sup> Velg gruppe ved å huke av eller på boksen på enden av linjen.

**3** Dersom du utfører endringer på listen og ønsker å lagre dem, må du trykke på **Lagre**. Systemet ber deg om å bekrefte valget og viser et sammendrag av endringene som er utført. Trykk på **OK** for å lagre endringene, eller **Avbryt** hvis du ikke vil lagre.

### 8.2 Innstillinger - Min gruppe

Under **Min gruppe** kan du fritt opprette din egen gruppe av tjenestemottakere i omsorgsorganisasjonen din.

| Grupper som overvåkes                            | Min gruppe  | Grupper  | Opplysninger om omsorgsorga | anisasjonen | Andre innstillinger | Mine opplysninger |
|--------------------------------------------------|-------------|----------|-----------------------------|-------------|---------------------|-------------------|
| Min gruppe                                       |             |          |                             |             |                     | 0                 |
| Du overvåker ikke din e                          | egen gruppe |          |                             |             |                     |                   |
| Aktivér overvåking                               |             |          |                             |             |                     |                   |
| Velg tjenestemottakere                           |             |          |                             |             |                     |                   |
| Klikk for å velge tjenestemottakere i din gruppe |             |          |                             |             |                     |                   |
| TJENESTEMOTTAKERS NAVN                           |             | PLEIEORG | ANISASJON                   |             |                     |                   |
| Nordmann, Ola                                    |             | Solback  | en                          | Legg til tj | jenestemottakere    |                   |

Fjern og legg til tjenestemottakere i din egen gruppe ved å trykke på ruten bak tjenestemottakeren. Lagre valget ditt ved å trykke på Lagre nederst på siden.

**2** Velg overvåkningen av **Min gruppe** ved å trykke på **Aktivér overvåking**.

### 8.3 Konfigurering – Grupper

Her ser du alle tilgjengelige grupper med navn og informasjon om organisasjonen.

### 8.4 Innstillinger - Opplysninger om omsorgsorganisasjonen

Under menyvalget **Innstillinger > Opplysninger om omsorgsorganisasjonen** ser du kontaktopplysningene til omsorgsorganisasjonene som du er knyttet til i fjernpleiesystemet. I tillegg kan du se kontaktopplysningene til alle systembrukere som har tilgang til hver organisasjon.

### 8.5 Innstillinger - Andre innstillinger

Under menyvalget **Innstillinger** > **Andre innstillinger** kan du sende deg selv en test-e-post eller en testtekstmelding. Med disse funksjonene kan man kontrollere at telefonen og e-posten fungerer. (Spesielt viktig dersom omsorgsorganisasjonen har valgt å bruke «Aktivt overvåkende helsepersonell» i varslingskjeden, slik at ansatte skal motta alarmer fra tjenestemottakernes dispensere).

### 8.6 Innstillinger - Mine opplysninger

Du kan se dine egne opplysninger enten under siden **Innstillinger > Mine opplysninger** eller ved å trykke på navnet ditt øverst i høyre hjørne.

| evondos | Sammendrag                                               | Tjenestemottakere Alarr | mer og varsler Kommunikasjo | n Innstillinger  | Søk           | Anna Hansen Logg ut ] |
|---------|----------------------------------------------------------|-------------------------|-----------------------------|------------------|---------------|-----------------------|
|         | Grupper som overvåke<br>Mine opplysninger<br>Mine opplys | s Min gruppe Grupper    | Opplysninger om omsorgsorga | nisasjonen Andre | innstillinger | (2)<br>Rediger        |

2 Dersom du vil endre opplysningene dine, trykk på Rediger.

| Under Personopplysninger        |
|---------------------------------|
| kan du endre for- og            |
| etternavnet ditt samt velge det |
| språket du vil bruke i          |
| fjernpleiesystemet og på        |
| medisindispenseren.             |
|                                 |

4 I feltene for Kontaktopplysninger kan du endre e-postadressen og telefonnummeret ditt.

5 Under **Brukerinformasjon** kan du endre brukernavn og unik kode for ID-brikke/kort som brukes til pålogging på dispensere.

<sup>6</sup> Du kan også bytte ut passordet ditt.

### OBS:

Du må skrive inn det nåværende passordet dersom du har utført endringer og ønsker å lagre disse.

Dersom du har utført endringer i opplysningene dine og ønsker å lagre disse, trykk på Lagre. Hvis ikke, trykk på Avbryt.

|                                                      | 0-                           |                     |                     |
|------------------------------------------------------|------------------------------|---------------------|---------------------|
| Grupper som overvåkes Min grupp<br>Mine opplysninger | e Grupper Opplysninger om om | sorgsorganisasjonen | Andre innstillinger |
| Brukerprofil                                         |                              |                     | 0                   |
| Personopplysninger                                   |                              |                     |                     |
|                                                      |                              |                     |                     |
| Fornavn                                              | Anna                         |                     |                     |
| Etternavn                                            | Hansen                       |                     |                     |
| Språk                                                | Norsk (Bokmål)               |                     |                     |
| Kontaktopplysninger                                  |                              |                     |                     |
| E-postadresse                                        | annahansen@test.test         |                     |                     |
| E-post kan benyttes for å ta imot varslinge          | r.                           |                     |                     |
| Bekreft e-posten                                     | annahansen@test.test         |                     |                     |
| Bekreft e-postadressen ved å skrive den e            | n gang til                   |                     |                     |
| Telefonnummer                                        | Landskode                    |                     |                     |
|                                                      | Norway(+47) *                |                     |                     |
|                                                      | Telefonnummer                |                     |                     |
|                                                      | 12345678123                  |                     |                     |
| Telefonnummeret kan benyttes for å ta imo            | ot varslinger.               |                     |                     |
| Brukerinformasjon                                    |                              |                     |                     |
| Rolle                                                | Helsepersonell               |                     |                     |
| Brukernavn                                           | annahansen                   |                     |                     |
| Yrkestittel                                          |                              |                     |                     |
| Aktiveringskode for ID-brikke                        |                              |                     |                     |
| Legg inn dersom ID-brikke er i bruk.                 |                              |                     |                     |
| Omsorgsorganisasjoner                                | Solbacken                    |                     |                     |
| Passord                                              |                              |                     |                     |
| Nåværende passord                                    |                              |                     |                     |
| Nytt passord                                         |                              |                     |                     |
| Bekreft nytt passord                                 |                              |                     |                     |
|                                                      |                              |                     |                     |
| Lagre Avbryt                                         |                              |                     |                     |
|                                                      |                              |                     |                     |

# 9. Søking

Med søkefunksjonen kan du søke etter kunder, grupper og andre brukere av systemet.

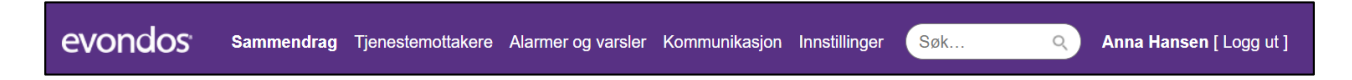

Skriv inn søkeord i **Søk**-feltet øverst i hjørnet på fjernpleiesystemet, og trykk på forstørrelsesglasset.

# 10. Spesielle omstendigheter

### 10.1 Omsorgsorganisasjonens informasjonsplikt i faresituasjoner

Omsorgsorganisasjonen er pliktig til å informere produsenten om faresituasjoner knyttet til bruk av tjenesten. Dersom du observerer faresituasjoner, skal du <u>umiddelbart</u> ta kontakt med Evondos support på 9084 0703, slik at produsenten har forutsetninger for å undersøke situasjonen og utføre de tiltak som er nødvendig for å forhindre at samme type situasjoner oppstår igjen. Avhengig av hendelse og situasjonen rundt, kan det være aktuelt å rapportere enkelte hendelser til myndighetene.

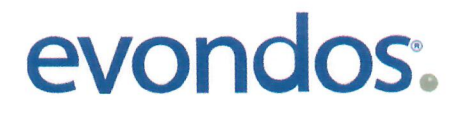

# **Declaration of Conformity**

We declare the conformity of product:

# **Evondos® Service**

including

# Evondos<sup>®</sup> E300 Automatic Medicine Dispensing Robot and Evondos<sup>®</sup> Telecare System

under the terms of the following European Council Directives: Medical Device Directive 93/42/EEC Annex I, Machinery Directive 2006/42/EC, Radio Equipment Directive 2014/53/EU and RoHS 2 Directive 2011/65/EU

The product is classified as

# Class I

according to annex IX of the Directive 93/42/EEC

This declaration of conformity is issued under the sole responsibility of the manufacturer: Evondos Oy, Salorankatu 5-7, 24240 Salo, Finland

Standards:

Health and safety: EN 60601-1:2006/A1:2013, EN 60601-1-1:1993 + A1:1996, EN 60601-1-11:2010, EN ISO 14971:2012 EMC: EN 60601-1-2:2015 RF spectrum efficiency: EN 301 511 v12.5.1, EN 300 330 v2.1.1

Issued in Salo, 12/12/2018

Mika Apell, COO

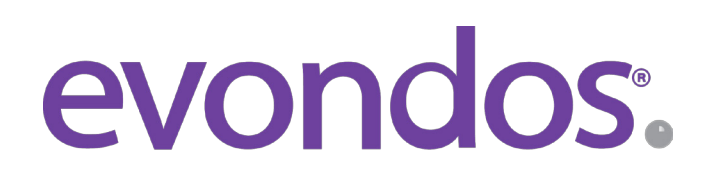

EVONDOS AS, Forskningsparken Oslo, Gaustadalleen 21,0349 Oslo www.evondos.no